# Risoluzione dei problemi relativi al percorso dei dati di Punt Fabric su Tomahawk e Lightspeed Card

## Sommario

Introduzione Premesse Percorso pacchetto diagnostico fabric Punt Architettura LC di alto livello Tomahawk LC Architettura 8x100G Architettura 12 x 100G LC Lightspeed A9K-20HG-FLEX-SE/TR A99-32x100GE-X-SE/TR A9K-8HG-FLEX-SE/TR Code di output virtuali e arbitro Panoramica della coda di output virtuale Diagramma arbitro fabric Interconnessioni fabric ASR 9006 e ASR 9010 Switch Fabric Interconnect ASR 9922 Switch Fabric Interconnect Backplane ASR9922 e ASR9912 Panoramica della diagnostica in linea Valutazione del problema Informazioni necessarie per iniziare il triage Test diagnostico Triage fabric Valutazione degli errori degli arbitri Fault Triage NP Raccolta generale dei registri per Tomahawk, LSQ e LSP Firma e raccomandazione errori comuni Difetti noti Comportamento del comando fault-manager datapath shutdown/toggle

## Introduzione

Questo documento descrive i messaggi di errore del percorso dati di punt fabric rilevati durante il funzionamento di Cisco Aggregation Services Router (ASR) serie 9000.

## Premesse

Il messaggio viene visualizzato nel formato seguente:

- Gli allarmi vengono visualizzati sulla console del router, come mostrato di seguito.
- Significa che il percorso di loopback di questi messaggi è interrotto da qualche parte.

```
RP/0/RP0/CPU0:Oct 28 12:46:58.459 IST: pfm_node_rp[349]: %PLATFORM-DIAGS-3-PUNT_FABRIC_DATA_PATH_FAILED
Set|online_diag_rsp[24790]|System Punt/Fabric/data Path Test(0x2000004)|failure threshold is 3,
(slot, NP) failed: (0/9/CPU0, 1) (0/9/CPU0, 3)
```

Il problema si verifica per NP1 e NP3 su 0/9/CPU0 come indicato in precedenza.

Questo documento è destinato a chiunque desideri comprendere il messaggio di errore e le azioni da intraprendere se il problema viene rilevato.

La scheda di linea basata su Tomahawk (LC) è disponibile come scheda di linea con ottimizzazione per il perimetro del servizio (QoS avanzato) o con ottimizzazione per il trasporto di pacchetti (QoS di base).

- SE Ottimizzato per Services Edge
- TR Trasporto pacchetti ottimizzato

La scheda LC 100 Gigabit Ethernet a 4 e 8 porte è disponibile in due varianti che supportano le porte CPAK PHY unificate LAN/WAN/OTN o le porte CPAK PHY-only LAN.

Questi LC sono basati su Tomahawk:

- A9K-8X100G-LB-SE
- A9K-8X100G-LB-TR
- A9K-8X100GE-SE
- A9K-8X100GE-TR
- A9K-4X100GE-SE
- A9K-4X100GE-TR
- A9K-400G-DWDM-TR
- A9K-MOD400-SE
- A9K-MOD400-TR
- A9K-MOD200-SE
- A9K-MOD200-TR
- A9K-24X10GE-1G-SE
- A9K-24X10GE-1G-TR
- A9K-48X10GE-1G-SE
- A9K-48X10GE-1G-TR
- A99-12X100GE
- A99-8X100GE-SE

### • A99-8X100GE-TR

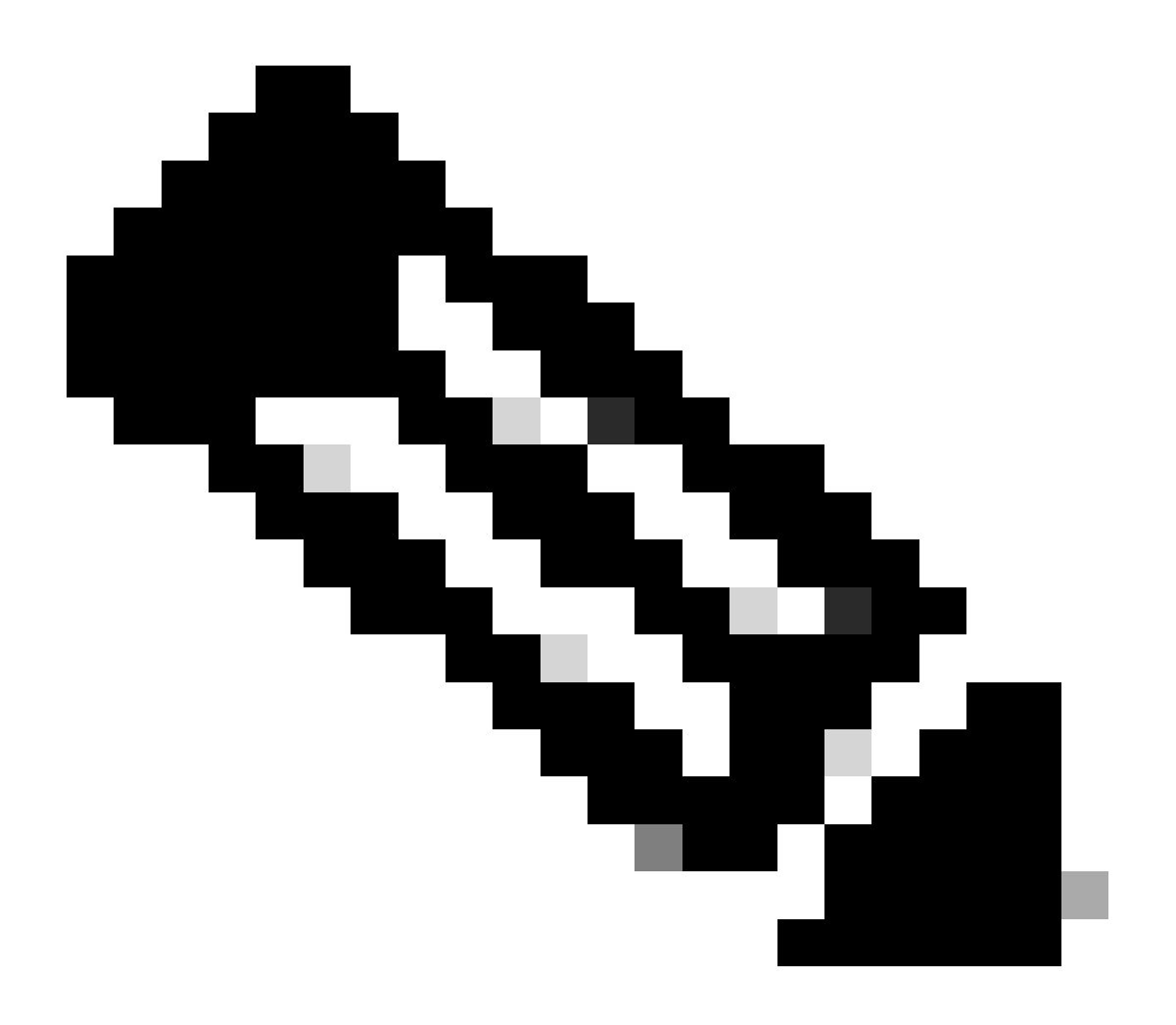

Nota: I numeri di parte LC basati su Tomahawk che iniziano con A99-X sono compatibili con gli chassis Cisco ASR 9904, ASR 9906, ASR 9910, ASR 9912 e ASR 9922. Non sono compatibili con Cisco ASR 9006 e ASR 9010 Router.

I LC basati su Lightspeed potrebbero essere disponibili come LC Service Edge Optimized (QoS avanzato) o Packet Transport Optimized (QoS di base). A differenza dei modelli LC basati su Tomahawk, non tutti i modelli LC sono disponibili in entrambi i tipi -SE e -TR.

- SE Ottimizzato per Services Edge
- TR Trasporto pacchetti ottimizzato

Questi LC sono basati su Lightspeed:

- A9K-16X100GE-TR
- A99-16X100GE-X-SE
- A99-32X100GE-TR

I LC basati su Lightspeed-Plus (LSP) sono disponibili come LC con ottimizzazione per Service Edge (QoS avanzato) o con ottimizzazione per il trasporto di pacchetti (QoS base).

Questi LC sono basati su LSP:

- A9K-4HG-FLEX-TR
- A9K-4HG-FLEX-SE
- A99-4HG-FLEX-TR
- A99-4HG-FLEX-SE
- A9K-8HG-FLEX-TR
- A9K-8HG-FLEX-SE
- A9K-20HG-FLEX-TR
- A9K-20HG-FLEX-SE
- A99-32X100GE-X-TR
- A99-32X100GE-X-SE
- A99-10X400GE-X-TR
- A99-10X400GE-X-SE

## Percorso pacchetto diagnostico fabric Punt

- L'applicazione di diagnostica in esecuzione sulla CPU della scheda del processore di routing inserisce periodicamente i pacchetti di diagnostica destinati a ogni processore di rete (NP).
- Il pacchetto diagnostico viene rimandato indietro all'interno dell'NP e reiniettato verso la CPU della scheda del processore di routing da cui proviene il pacchetto.
- Questo controllo periodico dello stato di ogni NP con un pacchetto univoco per NP da parte dell'applicazione diagnostica sulla scheda del processore di routing fornisce un avviso per eventuali errori funzionali sul percorso dati durante il funzionamento del router.
- È essenziale notare che l'applicazione diagnostica sia sul processore di routing attivo che su quello in standby immette periodicamente un pacchetto per ogni NP e mantiene un numero di operazioni riuscite o non riuscite per NP.
- Ogni minuto un pacchetto diagnostico viene inviato a NP, (a ogni VQI (Virtual Queues Interface) quattro volte (in totale quattro minuti/VQI) e viene eseguito su tutti i VQI di tale NP). Per sintetizzare questo punto, ecco un esempio:

Si consideri che il LC ha quattro NP, la diagnostica online deve esercitare tutti NP (per sapere che sono sani - percorsi fabric). Ora, ogni NP può avere 20 VQI (0-19, 20-39, 40-59, 60-79).

Nel primo minuto, la diagnostica online invia un pacchetto a ogni NP.

1 min : against VQI 0, 20, 40, 60 (to all 4 NPs)

2 min:"""""""

3 min: """"""

4 min : """""

```
5th min : against VQI 1, 21, 41, 61..
6 min : """""""
```

Questo si ripete in un ciclo una volta che tutto VQI finisce.

 Quando viene raggiunta una soglia di pacchetti diagnostici scartati, l'applicazione genera un allarme in Platform Fault Manager (PFM).

```
<#root>
RP/0/RP1/CPU0:AG2-2#
show pfm location 0/RP1/CPU0
node: node0_RP0_CPU0
------
CURRENT TIME: Apr 7 01:04:04 2022PFM TOTAL: 1 EMERGENCY/ALERT(E/A): 0 CRITICAL(CR): 0 ERROR(ER):
-------Raised Time |S#|Fault Name |S#|Fault Name |S#|Fault Name |Sev|Proc_ID|Dev/Path Name |Handle
-------Apr 7 00:54:52 2022|0 |PUNT_FABRIC_DATA_PATH_FAILED |ER |10042 >>ID |System Punt/Fa|0x2000004
```

Per raccogliere tutte le informazioni sugli allarmi PFM, catturare questo output del comando:

<#root>

show pfm location all

show pfm trace location all

Per ulteriori informazioni sugli allarmi generati da un processo specifico, utilizzare questo comando:

#### <#root>

show pfm process name <process\_name> location <location>

>>> location where the PFM alarm is observed

## Architettura LC di alto livello

### Tomahawk LC

### Architettura 8x100G

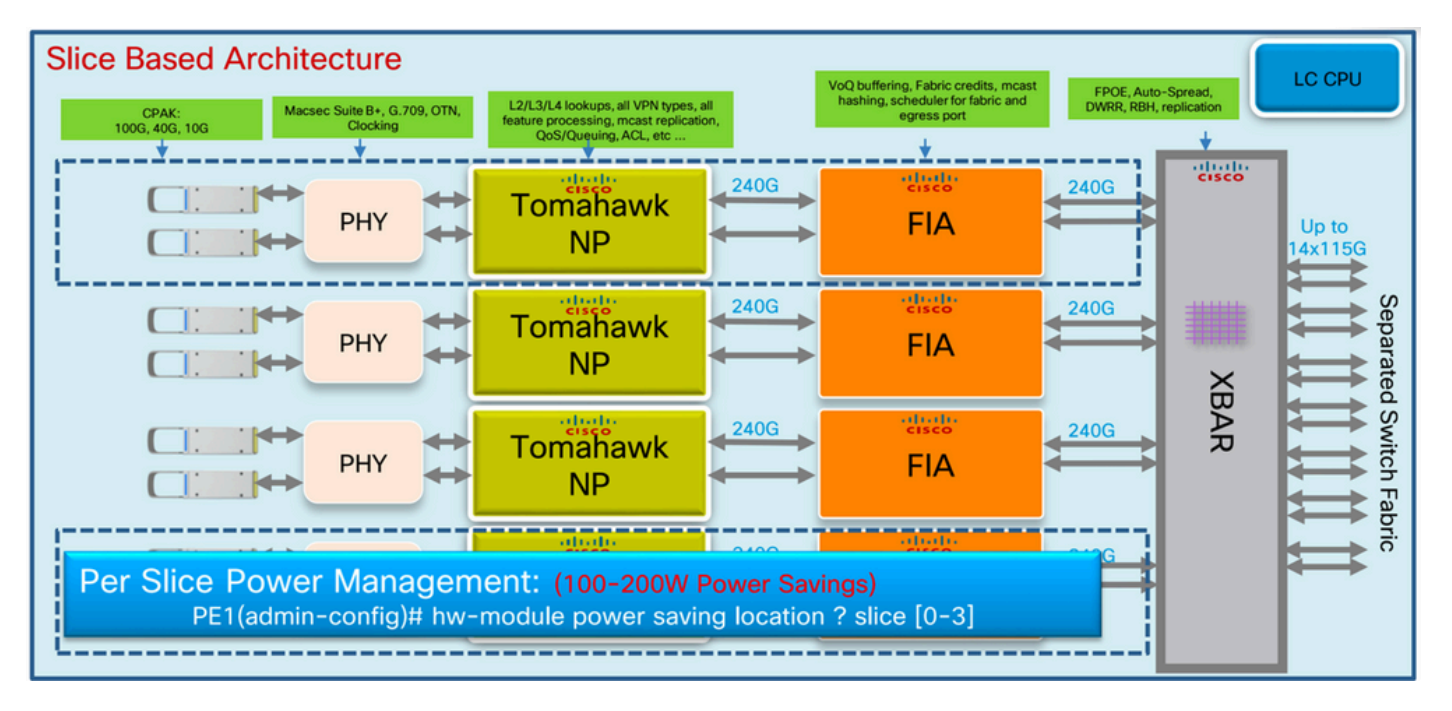

Tomahawk - LC 8x100G

### Architettura 12 x 100G

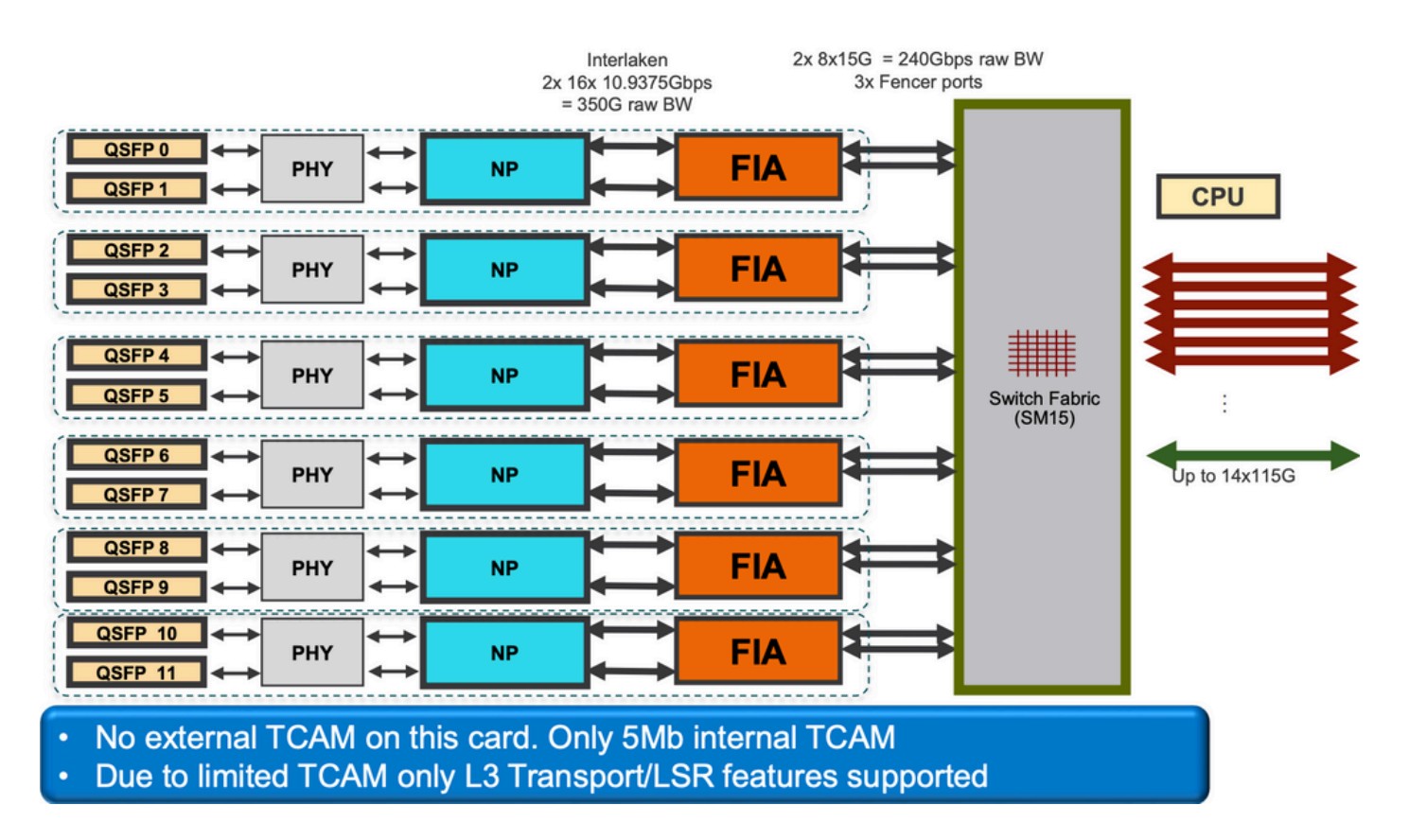

### LC Lightspeed

A9K-20HG-FLEX-SE/TR

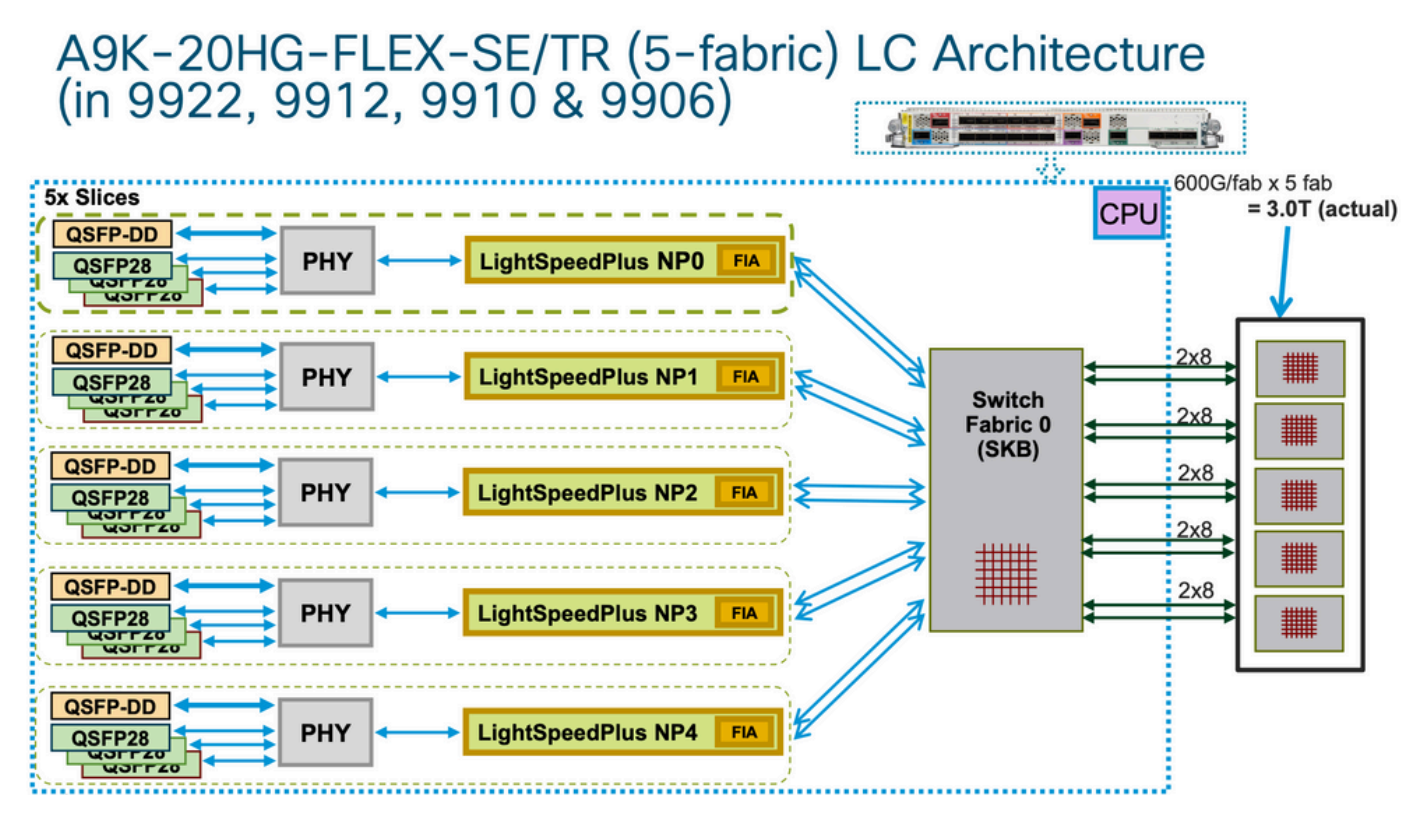

A9K-20HG-FLEX-SE/TR

#### A99-32x100GE-X-SE/TR

## A99-32X100GE-X-SE/TR (7-fabric) LC Architecture (in 9922, 9912, 9910 & 9906)

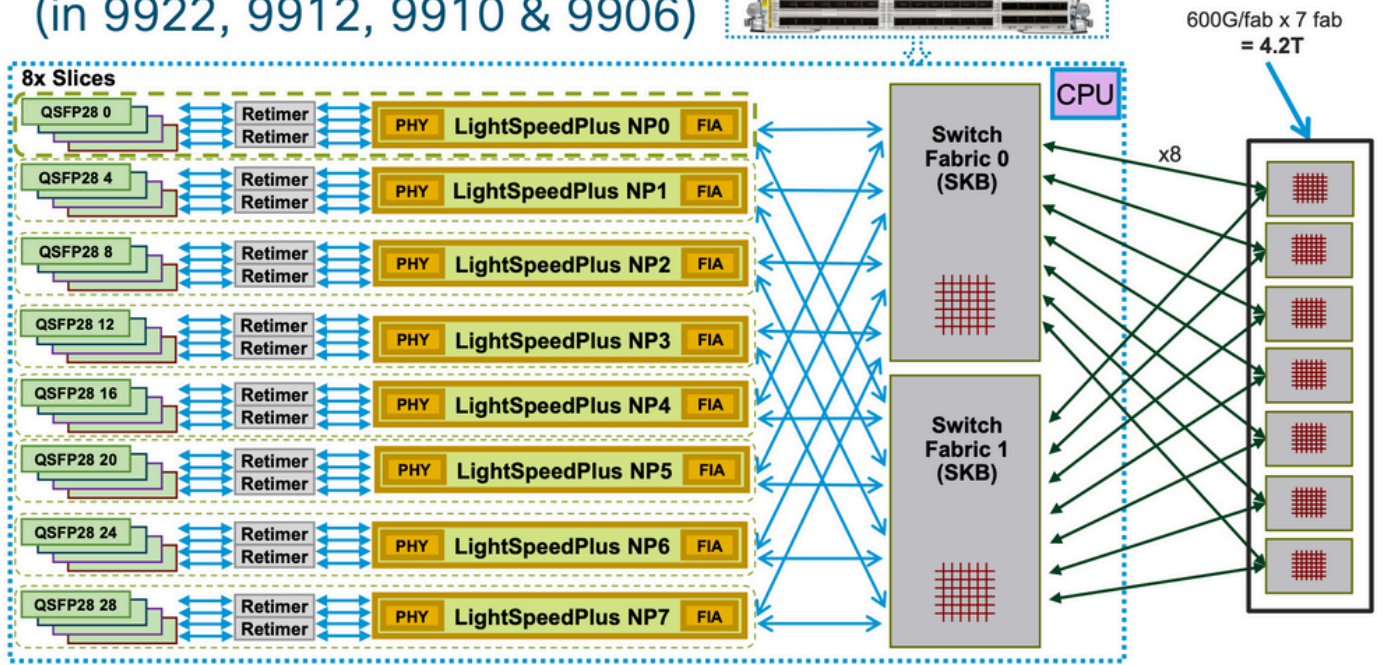

### A9K-8HG-FLEX-SE/TR

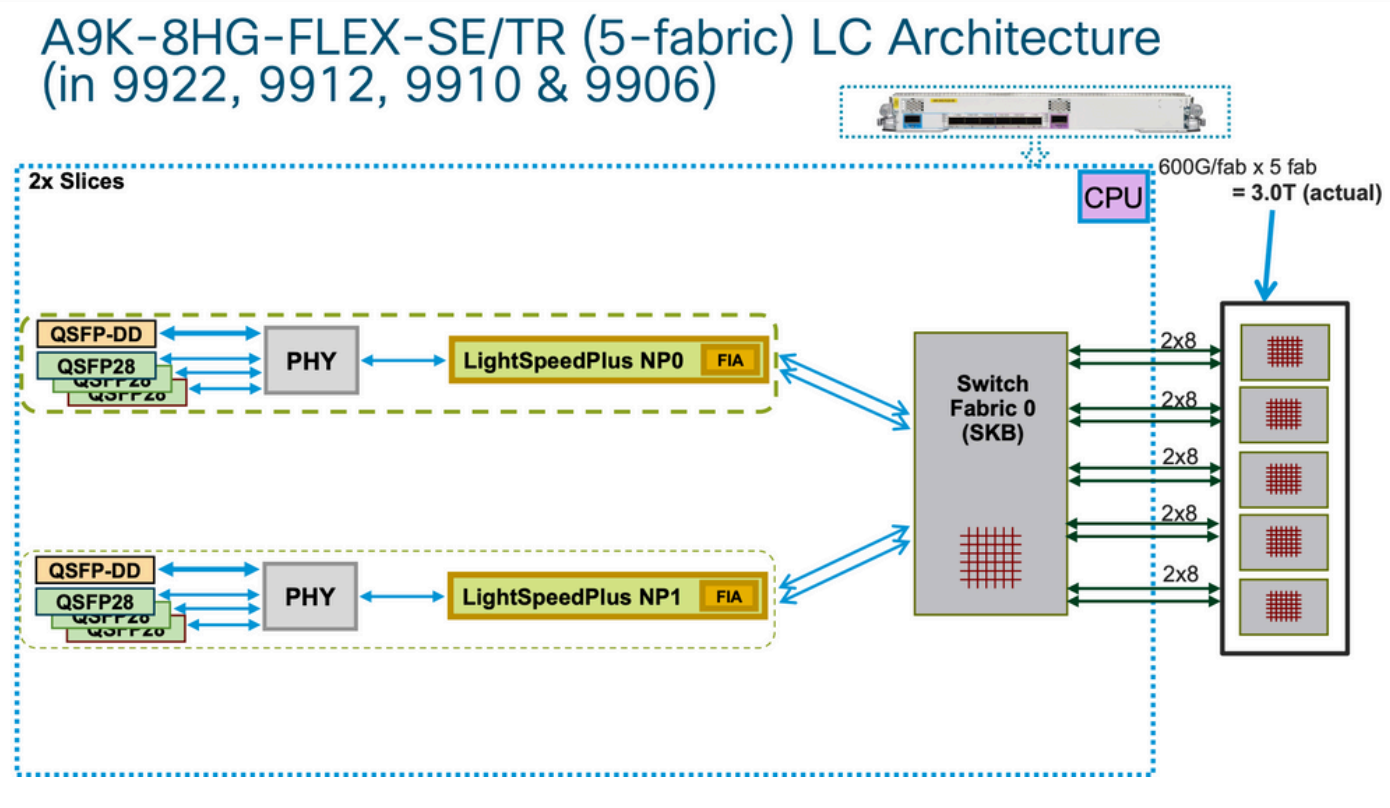

Architettura LC

## A9K-8HG-FLEX-SE/TR (5-fabric) LC Architecture (in 9010 & 9006)

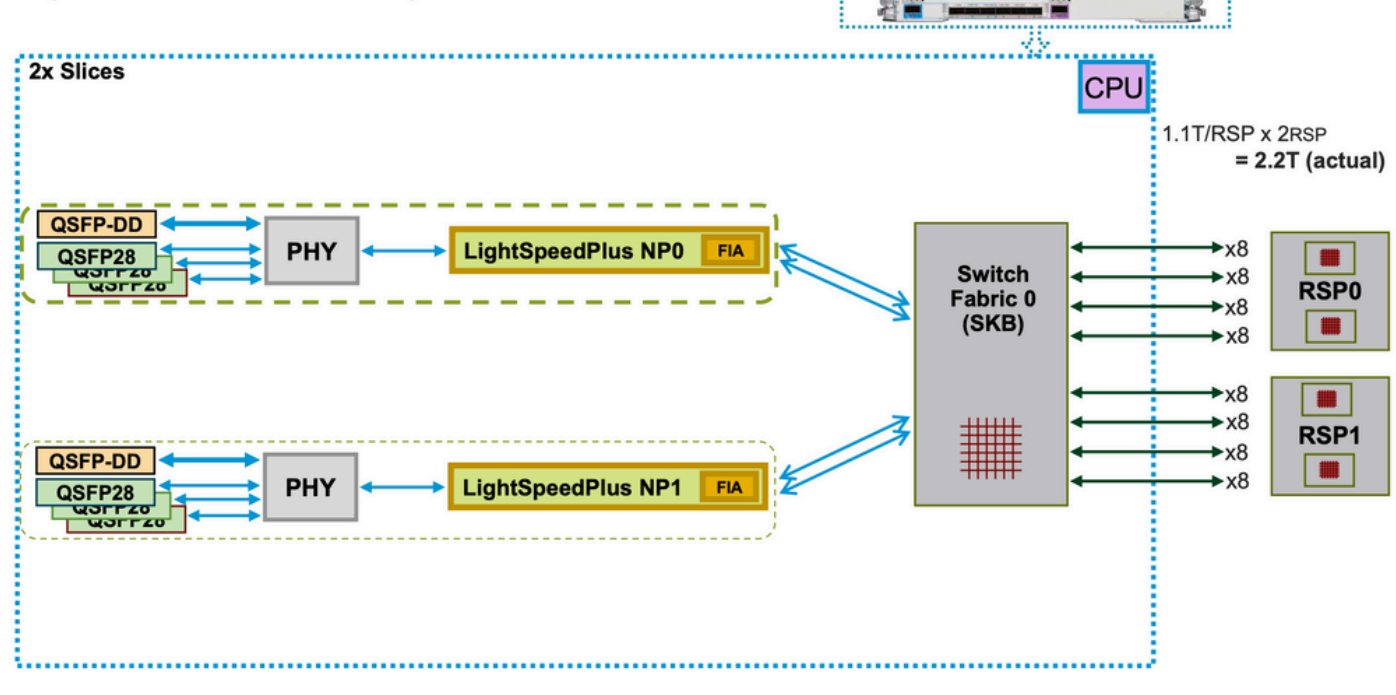

Architettura LC

## Code di output virtuali e arbitro

Ogni Route Switch Processor/Switch Processor (RSP/RP) dispone di due chip fabric entrambi controllati da un arbitro comune (due RSP/RP indicano arbitri resilienti per chassis). Solo l'arbitro del RSP/RP attivo controlla tutti e quattro i chip dei fabric (presupponendo che siano presenti due RSP). Tuttavia, entrambi gli arbitri ricevono le richieste di accesso alla struttura per conoscere lo stato dell'intero sistema in un determinato momento, in modo che il failover tra RSP/RP possa essere istantaneo. Non esiste un vincolo keepalive tra gli arbitri, ma gli RSP/RP hanno un ASIC (Complex Programmable Logic Device) (simile a un FPGA) e una delle sue funzioni è tenere traccia dell'altro stato RSP/RP tramite keepalive di basso livello e stabilire quale sia l'arbitro attivo.

Ogni ASIC Fabric Interconnect dispone di un set di VQI, ovvero un set di code che rappresentano un'entità 100G nel sistema (per Tomahawk). Ogni entità 100G (1x100G porte su una singola NP in uscita sono rappresentate con una singola VQI 100G in entrata) ha più classi di priorità.

Ogni VQI dispone di un set di quattro VOQ (Virtual Output Queues), per priorità di pacchetto diverse, tre delle quali sono utilizzate nell'architettura di inoltro ASR 9000. Questi corrispondono ai livelli di priorità 1 e 2 e ai valori predefiniti nei criteri QoS in entrata. Esistono due code con priorità rigida e una coda normale (la quarta coda è per il multicast e non viene utilizzata per l'inoltro unicast).

In genere, la coda predefinita inizia a rilasciare i pacchetti per prima durante la pressione di ritorno dai VQI NP in uscita. Solo quando l'unità di elaborazione di rete (NPU) in uscita è sovraccarica (serve più Bps o PPS di quanti i circuiti possano gestire), inizia a esercitare una contropressione sul LC/NP in entrata. Ciò è rappresentato da un flusso VQI in stallo sull'ASIC (Fabric Interface) su quel LC in entrata.

Esempio:

| <#  | <#root>  |       |                                                                          |  |  |
|-----|----------|-------|--------------------------------------------------------------------------|--|--|
| RP, | /0/RP0/0 | CPU0  | :AG3_1#                                                                  |  |  |
| sho | ow contr | colle | ers np ports all location 0/0/CPU0                                       |  |  |
| >   | >>> LC0  | is ·  | installed in slot 2                                                      |  |  |
|     |          |       | Node: 0/0/CPU0:                                                          |  |  |
|     |          |       |                                                                          |  |  |
| NP  | Bridge   | Fia   | Ports                                                                    |  |  |
|     |          |       |                                                                          |  |  |
| 0   |          | 0     | TenGigE0/0/0/0/0 - TenGigE0/0/0/0/9, TenGigE0/0/0/1/0 - TenGigE0/0/0/1/9 |  |  |
| 1   |          | 1     | TenGigE0/0/0/2/0 - TenGigE0/0/0/2/9, HundredGigE0/0/0/3                  |  |  |
| 2   |          | 2     | HundredGigE0/0/0/4 - HundredGigE0/0/0/5 >>>Below is the VQI assignment   |  |  |
| 3   |          | 3     | HundredGigE0/0/0/6 - HundredGigE0/0/0/7                                  |  |  |

RP/0/RP0/CPU0:AG3\_1#

sh controller fabric vqi assignment slot 2

slot = 2

 $fia_inst = 2 >>>FIA 2$ 

VQI = 40 SPEED\_100G

VQI = 41 SPEED\_100G

VQI = 42 SPEED\_100G

VQI = 43 SPEED\_100G

VQI = 44 SPEED\_100G

VQI = 45 SPEED\_100G

VQI = 46 SPEED\_100G

VQI = 47 SPEED\_100G

VQI = 56 SPEED\_100G

VQI = 57 SPEED\_100G

VQI = 58 SPEED\_100G

VQI = 59 SPEED\_100G

VQI = 60 SPEED\_100G

VQI = 61 SPEED\_100G

VQI = 62 SPEED\_100G

VQI = 63 SPEED\_100G

Quando il LC in entrata decide di inviare un pacchetto specifico a una determinata NPU in uscita, la fase di modifica (MDF) sul LC in entrata incapsula un pacchetto con un'intestazione di destinazione del fabric. Quando la FIA analizza tale "indirizzo", controlla il VOQ per la specifica NPU/destinazione/LC in uscita e verifica se è disponibile una larghezza di banda sufficiente. Quando è pronto a rimuoverlo da quel LC, la FIA in entrata richiede un finanziamento dal fabric (l'arbitro) per quel LC di destinazione. L'algoritmo Arbitration riconosce QOS, garantisce che i pacchetti di classe P1 abbiano la preferenza sulla classe P2 e così via. L'arbitro trasmette la richiesta di sovvenzione dalla FIA in entrata alla FIA in uscita.

La FIA in entrata può raggruppare più pacchetti insieme andando allo stesso LC in uscita in quello che è chiamato un superframe. Ciò significa che non sono i frame/pacchetti nativi che attraversano i collegamenti del fabric dello switch ma i superframe. È importante notare che, in un test di 100 p/s costante, la CLI può mostrare i contatori della struttura che segnalano solo 50 p/s. Questo non significa perdita di pacchetti, ma semplicemente la presenza di due pacchetti in ciascun superframe che trasmette sul fabric dello switch. I superframe includono le informazioni di sequenziamento e le FIA di destinazione supportano il riordino (i pacchetti possono essere "spruzzati" su più collegamenti di fabric). In un superframe non vengono mai inseriti pacchetti unicast, bensì solo pacchetti unicast.

Una volta che il pacchetto è stato ricevuto dalla LC in uscita, il privilegio viene restituito all'arbitro. L'arbitro ha un numero finito di token per VOQ. Quando l'arbitro permette alla FIA in entrata di inviare un (super) frame a un VOQ specifico, quel token viene restituito al pool solo quando la FIA in uscita consegna i frame all'NP in uscita. Se l'NP in uscita ha alzato un segnale di contropressione alla FIA in uscita, il token rimane occupato. Questo è il modo in cui l'arbitro alla fine esaurisce i gettoni per quel VOQ in entrata FIA. Quando ciò accade, la FIA in entrata inizia a scartare i pacchetti in entrata. Il trigger per la contropressione è il livello di utilizzo dei buffer RFD (Receive Frame Descriptor) in un NP in uscita. I buffer RFD tengono i pacchetti mentre il microcodice NP li elabora. Più funzionalità elaborano il pacchetto, più a lungo rimane nei buffer RFD.

- 1. Ingress FIA fa richieste fabric a tutti gli arbitri chassis.
- 2. L'arbitro attivo controlla i token di concessione dell'accesso libero ed elabora il suo algoritmo QoS se è presente congestione.
- 3. Meccanismo di credito da arbitro locale a arbitro attivo su RSP.
- 4. L'arbitro attivo invia il token di concessione fabric alla FIA in entrata.
- 5. Bilanciamento del carico FIA in ingresso (super)frame su collegamenti fabric.

6. Egress FIA restituisce un token fabric all'arbitro centrale.

Più precisamente, il meccanismo di credito dall'arbitro locale all'arbitro attivo su RSP. Inoltre, aggiungere un'altra sezione per coprire i possibili casi di errori dell'arbitro (non è necessario menzionare i codici di errore, ma per dare un'occhiata agli errori ASIC dell'arbitro) da esaminare in caso di qualsiasi problema dell'arbitro e non ottenere sovvenzioni a causa dell'arbitro locale o centrale e che causa l'accumulo di coda.

### Panoramica della coda di output virtuale

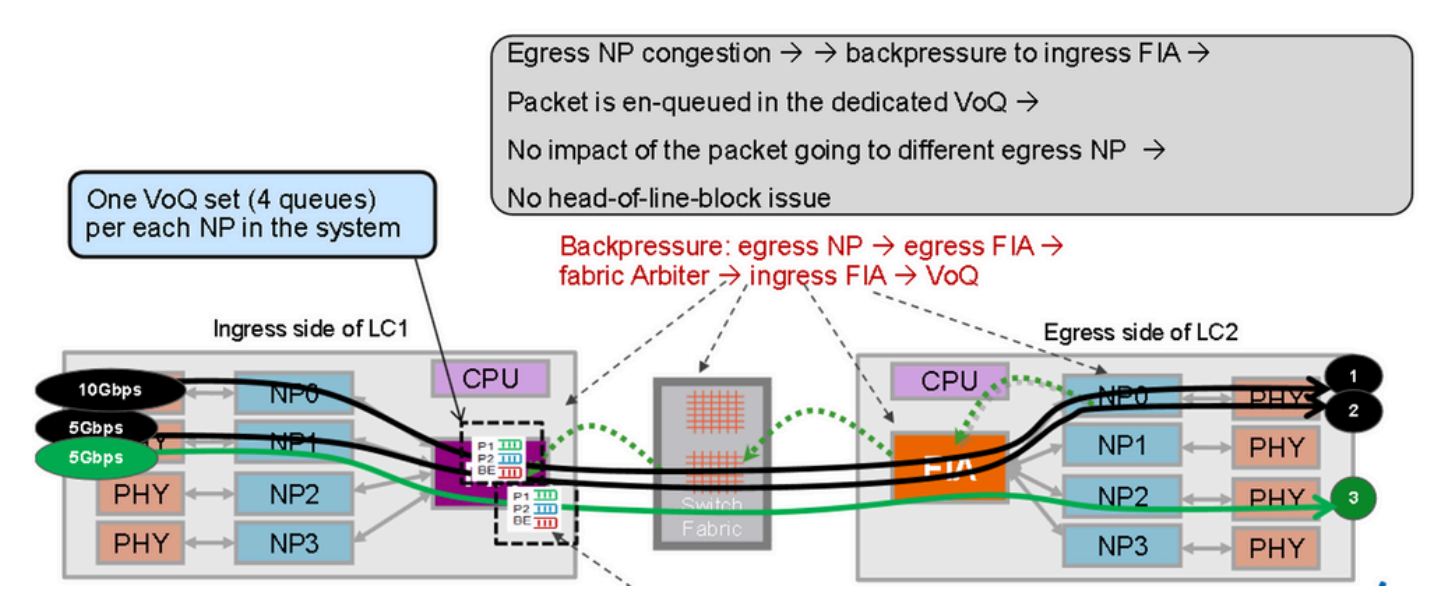

Coda di output virtuale

I pacchetti indirizzati a NP in uscita diversi vengono inseriti in diversi VOQ. La congestione su un NP non blocca il pacchetto che va a NP diversi.

## Diagramma arbitro fabric

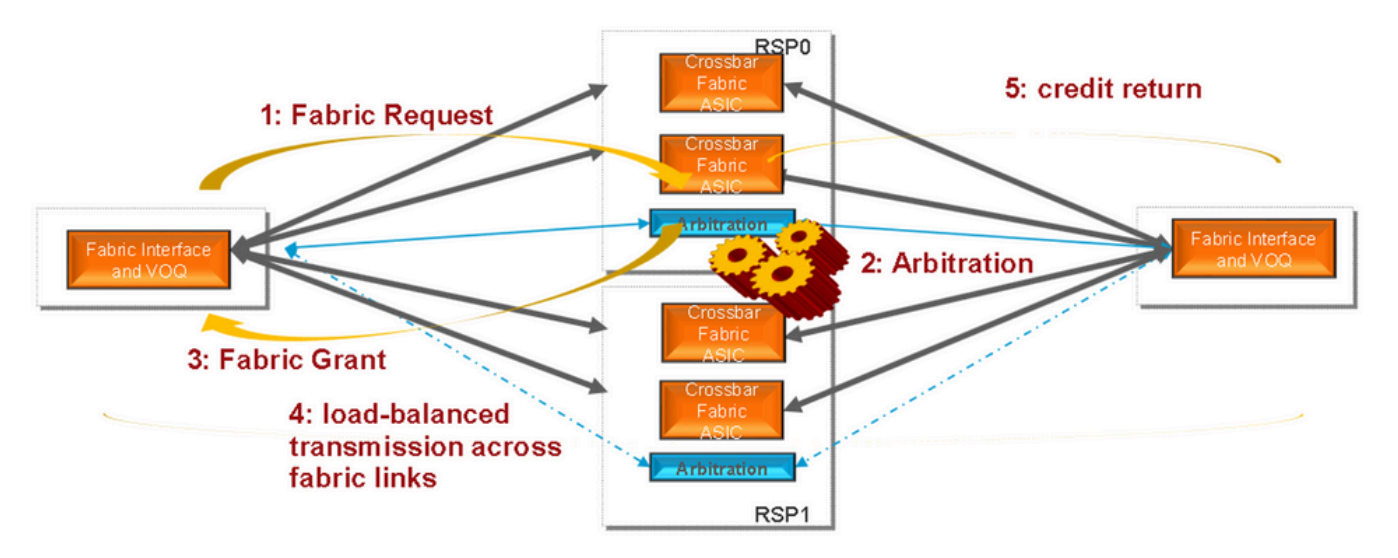

Fabric Arbiter

### ASR 9006 e ASR 9010 Switch Fabric Interconnect

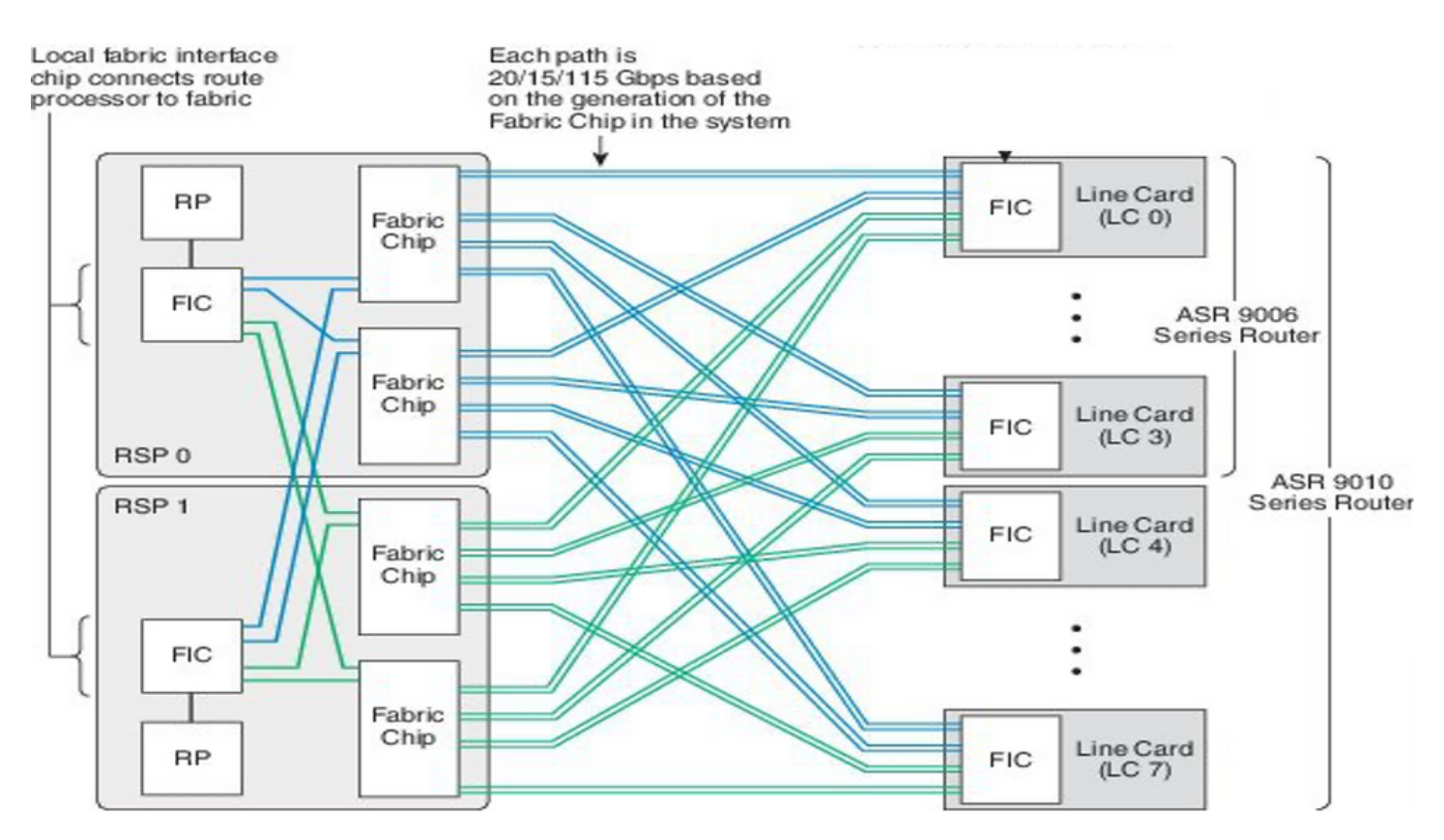

ASR 9006 e ASR 9010 Switch Fabric Interconnect

#### ASR 9922 Switch Fabric Interconnect

L'ASR9912 è lo stesso con il supporto di soli 10 LC e un singolo chip Fabric Interconnect.

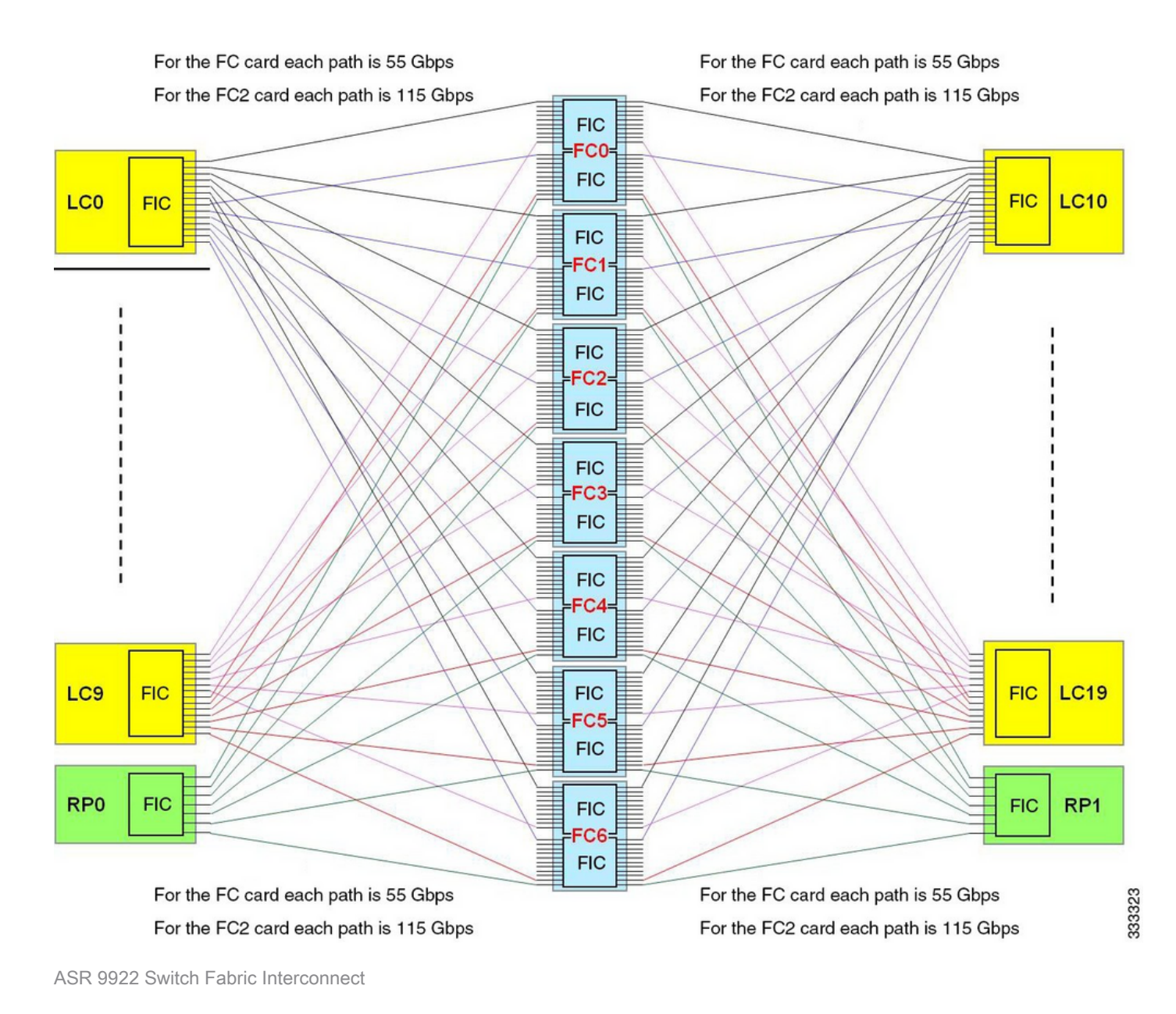

Backplane ASR9922 e ASR9912

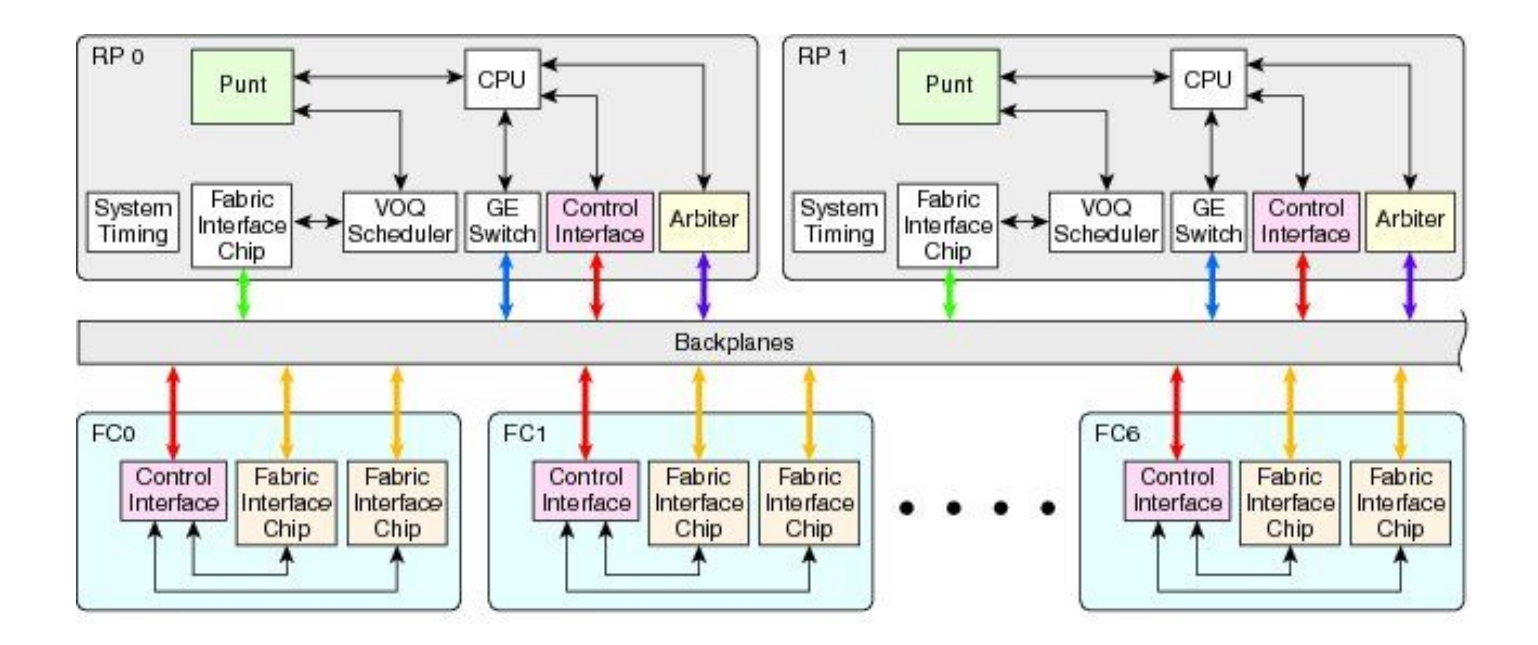

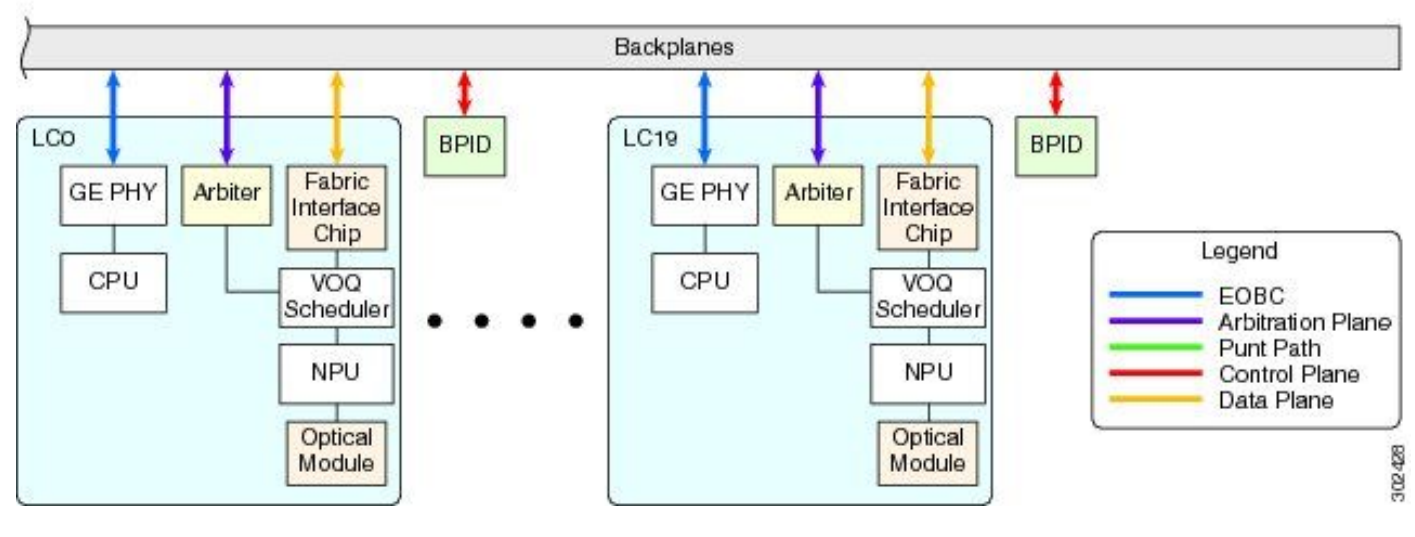

Backplane ASR9922 e ASR9912

### Panoramica della diagnostica in linea

- Lo strumento di diagnostica online viene eseguito sia su CPU LC che RP.
  - I test diagnostici che testano il percorso di inoltro sono:
    - Test PuntFabricDataPath in esecuzione su CPU RP attive e in standby, con invio di pacchetti diagnostici a ogni NP attivo nel sistema. Invii RP attivi.
    - I pacchetti di diagnostica PuntFabricDataPath sono unicast, mentre in standby vengono inviati come multicast. I pacchetti di risposta vengono rinviati alla CPU RP di origine.
- Test di loopback NP all'interno di LC.
  - Test NPULoopback in esecuzione su ogni CPU LC, invio di pacchetti diagnostici a ogni NP. I pacchetti di risposta vengono rinviati alla CPU LC.

### Valutazione del problema

I passaggi descritti di seguito forniscono alcuni suggerimenti su come ridurre i problemi relativi

all'errore del percorso di punt. Non è necessario che tali problemi vengano seguiti nello stesso ordine.

Informazioni necessarie per iniziare il triage

• Individuare I'NP e I'LC interessati:

show logging | inc "PUNT\_FABRIC\_DATA\_PATH"

```
RP/0/RP1/CPU0:Oct 28 12:46:58.459 IST: pfm_node_rp[349]: %PLATFORM-DIAGS-3-PUNT_FABRIC_DATA_PATH_FAILED
Set|online_diag_rsp[24790]|System Punt/Fabric/data Path Test(0x2000004)|failure threshold is 3, (slot,
failed: (0/9/CPU0, 1) (0/9/CPU0, 3)
```

Il problema si verifica per NP1 e NP3 su 0/9/CPU0 come indicato in precedenza.

- Per trovare lo slot dello chassis, immettere il run nslot all comando.
- Allarme PFM

```
<#root>
RP/0/RP1/CPU0:AG2-2#
show pfm location 0/RP1/CPU0
node: node0_RP1_CPU0
_____
CURRENT TIME: Mar 25 12:11:29 2022
PFM TOTAL: 1 EMERGENCY/ALERT(E/A): 0 CRITICAL(CR): 0 ERROR(ER): 1
_____
Raised Time
             |S#|Fault Name
                                         |Sev|Proc_ID|Dev/Path Name |Handle
Mar 25 12:03:30 2022 1 | PUNT_FABRIC_DATA_PATH_FAILED | ER | 8947 | System Punt/Fa|0x2000004
RP/0/RP1/CPU0:AG2-2#
sh pfm process 8947 location 0/rp1/CPU0
node: node0_RP1_CPU0
_____
CURRENT TIME: Mar 25 12:12:36 2022
PFM TOTAL: 1 EMERGENCY/ALERT(E/A): 0 CRITICAL(CR): 0 ERROR(ER): 1
```

| PER | PROCESS TOTAL: 0    | EM: 0 CR: 0 ER: 0                                                      |
|-----|---------------------|------------------------------------------------------------------------|
| Dev | ice/Path[1 ]:Fabric | loopbac [0x2000003 ] State:RDY Tot: 0                                  |
| Dev | ice/Path[2 ]:System | Punt/Fa [0x2000004 ] State:RDY Tot: 1                                  |
| 1   | Fault Id:           | 432                                                                    |
|     | Sev:                | ER                                                                     |
|     | Fault Name:         | PUNT_FABRIC_DATA_PATH_FAILED                                           |
|     | Raised Timestamp:   | Mar 25 12:03:30 2022                                                   |
|     | Clear Timestamp:    | Mar 25 12:07:32 2022                                                   |
|     | Changed Timestamp:  | Mar 25 12:07:32 2022                                                   |
|     | Resync Mismatch:    | FALSE                                                                  |
|     | MSG:                | failure threshold is 3, (slot, NP) failed: (0/9/CPU0, 1) (0/9/CPU0, 3) |

Diagramma di flusso del pacchetto di diagnostica

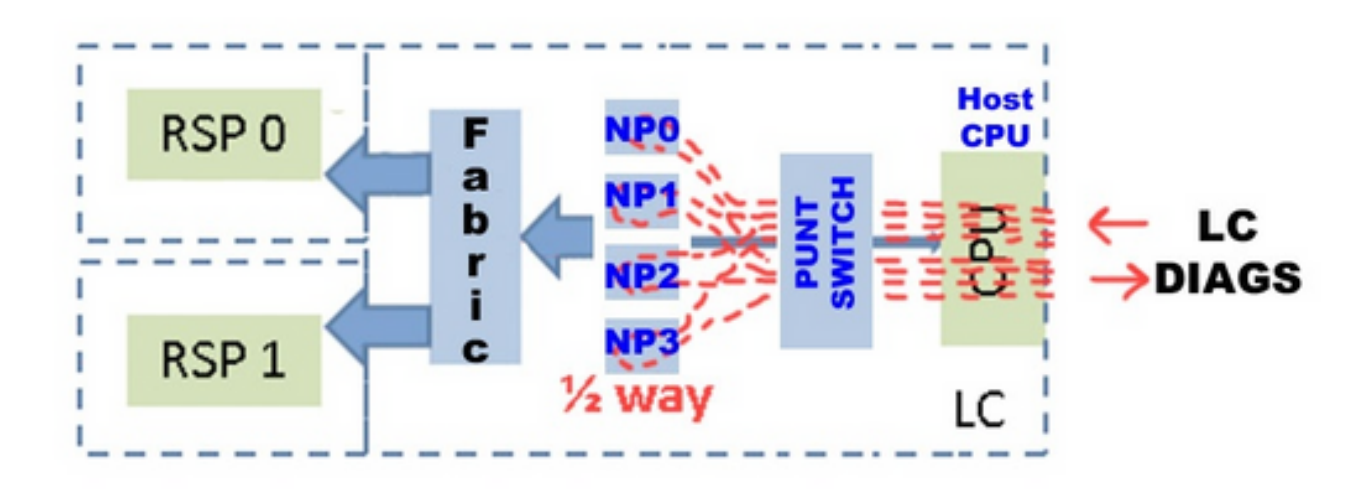

• Percorso del pacchetto dei messaggi DIAG tra RP e LC (l'intervallo del pacchetto di diagnostica è di un minuto).

Percorso pacchetto su RP:

online\_diags <===> SPP <===> Fabric <===> NP

Percorso pacchetto su LC:

Test di loopback NP all'interno di LC

Ogni minuto un pacchetto DIAGS per NP viene iniettato dalla CPU LC allo switch Punt, e tutti vengono riversati all'NP. NON vanno assolutamente nel tessuto. Il punto di svolta o punto intermedio è il microcodice di ogni NP.

- Percorso di invio diagnostica: LC diagnostica online > Inserisci > LC-NP > (ciclo)
- Percorso di ritorno diagnostico: LC-NP > Punt > diagnostica online: LC

#### Test diagnostico

#### <#root>

RP/0/RP0/CPU0:AG2-2(admin)#

```
show diagnostic content location <>
```

>>> (in cXR)

#### <#root>

RP/0/RP0/CPU0:AG2-2#

```
show diagnostic content location <>
```

>>> (in eXR) A9K-8X100GE-L-SE 0/0/CPU0:

Diagnostics test suite attributes:

M/C/\* - Minimal bootup level test / Complete bootup level test / NA

 $B/O/\ast$  - Basic ondemand test / not Ondemand test / NA

P/V/\* - Per port test / Per device test / NA

D/N/\* - Disruptive test / Non-disruptive test / NA

```
S/* - Only applicable to standby unit / NA
```

 $X/\ast$  - Not a health monitoring test / NA

F/\* - Fixed monitoring interval test / NA

E/\* - Always enabled monitoring test / NA

A/I - Monitoring is active / Monitoring is inactive

n/a - Not applicable

| ID | Test Name                | Attributes | (day | hh:mm:ss.ms  | shold ms | )  |
|----|--------------------------|------------|------|--------------|----------|----|
|    |                          |            |      |              |          | == |
| 1) | CPUCtrlScratchRegister>  | *B*N****A  | 000  | 00:01:00.000 | ) 3 n/a  |    |
| 2) | DBCtrlScratchRegister>   | *B*N****A  | 000  | 00:01:00.000 | ) 3 n/a  |    |
| 3) | PortCtrlScratchRegister> | *B*N****A  | 000  | 00:01:00.000 | ) 3 n/a  |    |
| 4) | PHYScratchRegister>      | *B*N****A  | 000  | 00:01:00.000 | ) 3 n/a  |    |
| 5) | NPULoopback>             | *B*N****A  | 000  | 00:01:00.000 | ) 3 n/a  |    |

Test Interval Thre- Timeout

<#root>

RP/0/RP0/CPU0:AG2-2#

show diagnostic result location 0/0/CPU0

A9K-8X100GE-L-SE 0/0/CPU0: Overall diagnostic result: PASS Diagnostic level at card bootup: bypass Test results: (. = Pass, F = Fail, U = Untested) 1 ) CPUCtrlScratchRegister -----> . 2 ) DBCtrlScratchRegister -----> . 3 ) PortCtrlScratchRegister -----> . 4 ) PHYScratchRegister ----> . 5 ) NPULoopback -----> .

• È possibile provare questo parametro "inject diags packets" manualmente nel dettaglio, come indicato in questo esempio:

#### <#root>

admin diag start location 0/x/cpu0 test NPULoopback (cXR)

RP/0/RP0/CPU0:AG3\_1#

diagnostic start location 0/0/CPU0 test NPULoopback

>>> eXR

Fri May 13 06:53:00.902 EDT

#### <#root>

```
RP/0/RP0/CPU0:AG3_1#
show diagnostic res location 0/0/CPU0 test 5 detail
>>> Here there are
multiple test 1-5 (check previous examples)
```

Test results: (. = Pass, F = Fail, U = Untested)

- 5 ) NPULoopback -----> . Error code -----> 0 (DIAG\_SUCCESS) Total run count ----> 67319 Last test execution time ----> Fri May 13 06:53:01 2022 First test failure time ----> n/a Last test failure time ----> n/a Last test pass time ----> Fri May 13 06:53:01 2022 Total failure count ----> 0 Consecutive failure count ---> 0
  - · Verificare se NP riceve/invia messaggi DIAG:

#### <#root>

RP/0/RSP1/CPU0:AG2-2#

show controllers np counters location  $\mid$  inc DIAG  $\mid$  LC\_CPU

| 16 M | DF_TX_LC_CPU            | 3998218312 | 937 | >>> a packet punted to LC CPU             |
|------|-------------------------|------------|-----|-------------------------------------------|
| 790  | DIAGS                   | 12618      | 0   | >>> total DIAG packets replied back to LC |
| 122  | PARSE_LC_INJ_DIAGS_CNT  | 2618       | 0   | >>> total DIAG packets injected by LC     |
| 906  | PUNT_DIAGS_RSP_STBY     | 12611      | 0   | >>> Loopbacks to Stdby R                  |
| 904  | PUNT_DIAGS_RSP_ACT      | 12584      | 0   | >>> Loopbacks to Active RP                |
| 108  | PARSE_RSP_INJ_DIAGS_CNT | 25195      | 0   | >>> total DIAG packets injected by Active |

PARSE\_RSP\_INJ\_DIAGS\_CNT should match (PUNT\_DIAGS\_RSP\_ACT + PUNT\_DIAGS\_RSP\_STDBY) PARSE\_LC\_INJ\_DIAGS\_CNT should match DIAGS

PARSE\_XX\_INJ\_DIAGS\_CNT should increment periodically.

• Verifica dell'invio/ricezione di messaggi DIAG da parte di Software Packet Path (SPP):

show spp sid stats location | inc DIAG
2. DIAG 35430
2. DIAG 35430

Questi contatori DIAG vengono ricevuti e inviati. Possono sempre corrispondere e incrementare insieme su LC.

debug punt-inject I2-packets diag np 0 posizione 0/9/CPU0

Log di esempio: L'SPP sta inviando e ricevendo il pacchetto diagnostico senza pacchetti 0x4e in sequenza.

LC/0/1/CPU0:Jun 6 04:14:05.581 : spp[89]: Sent DIAG packet. NP:0 Slot:0 Seq:0x4e LC/0/1/CPU0:Jun 6 04:14:05.584 : spp[89]: Rcvd DIAG packet. NP:0 Slot:0 Seq:0x4e

· Controllare se il percorso del pacchetto contiene delle gocce:

<#root>

show drops all location

show drops all ongoing location

Controllare i debug di diagnostica online (in cXR):

La diagnostica online è utile molte volte per controllare i timestamp relativi all'invio/ricezione o alla mancata ricezione dei pacchetti. Tali timestamp possono essere confrontati con le acquisizioni SPP per la correlazione dei pacchetti.

<#root>

admin debug diagnostic engineer location

admin debug diagnostic error location

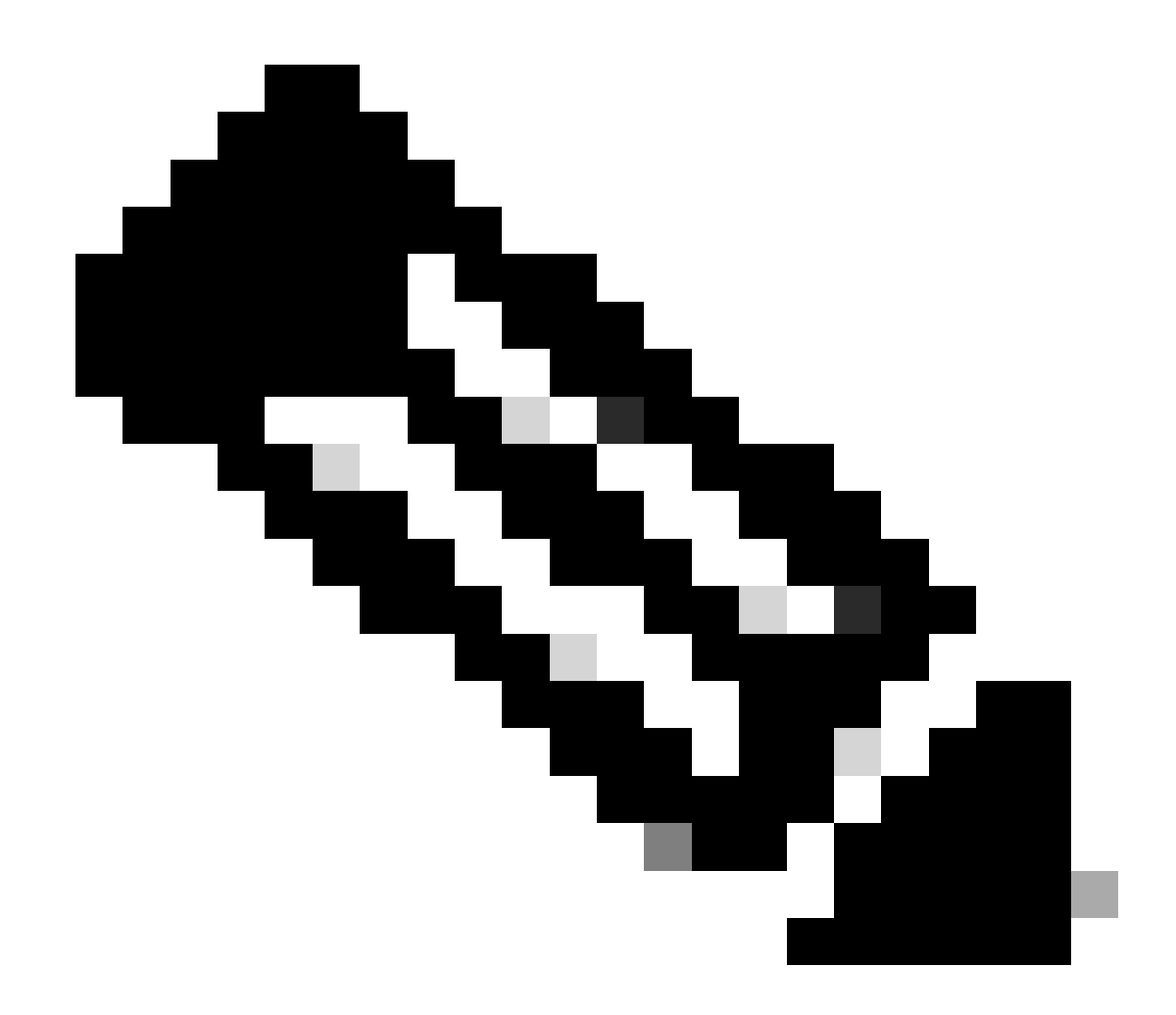

Nota: Immettere il admin undebug all comando per disabilitare i debug.

#### Output di esempio dei debug:

RP/0/RSP0/CPU0:Mar 25 05:43:43.384 EST: online\_diag\_rsp[349]: Slot 1 has 4 NPs >>> Sending DIAG
messages to NPs on slot 1

RP/0/RSP0/CPU0:Mar 25 05:43:43.384 EST: online\_diag\_rsp[349]: PuntFabricDataPath: sending a pak (seq 25), destination physical slot 1 (card type 0x3d02aa), NP 0, sfp=0xc6 RP/0/RSP0/CPU0:Mar 25 05:43:43.384 EST: online\_diag\_rsp[349]: PuntFabricDataPath: sending a pak (seq 25), destination physical slot 1 (card type 0x3d02aa), NP 1, sfp=0xde RP/0/RSP0/CPU0:Mar 25 05:43:43.384 EST: online\_diag\_rsp[349]: PuntFabricDataPath: sending a pak (seq 25), destination physical slot 1 (card type 0x3d02aa), NP 2, sfp=0xde RP/0/RSP0/CPU0:Mar 25 05:43:43.384 EST: online\_diag\_rsp[349]: PuntFabricDataPath: sending a pak (seq 25), destination physical slot 1 (card type 0x3d02aa), NP 2, sfp=0xf6 RP/0/RSP0/CPU0:Mar 25 05:43:43.384 EST: online\_diag\_rsp[349]: PuntFabricDataPath: sending a pak (seq 25), destination physical slot 1 (card type 0x3d02aa), NP 3, sfp=0x10e

RP/0/RSP0/CPU0:Mar 25 05:43:43.888 EST: online\_diag\_rsp[349]: PuntFabricDataPath: Time took to receive 22 pkts: 503922888 nsec, timeout value: 500000000 nsec RP/0/RSP0/CPU0:Mar 25 05:43:43.888 EST: online\_diag\_rsp[349]: PuntFabricDataPath: Received 22 packets, expected 24 => Some replies missed RP/0/RSP0/CPU0:Mar 25 05:43:43.888 EST: online\_diag\_rsp[349]: PuntFabricDataPath: Got a packet from physical slot 1, np 0 RP/0/RSP0/CPU0:Mar 25 05:43:43.888 EST: online\_diag\_rsp[349]: Successfully verified a packet, seq. no.: 25 RP/0/RSP0/CPU0:Mar 25 05:43:43.888 EST: online\_diag\_rsp[349]: PuntFabricDataPath: Got a packet from physical slot 1, np 2 <= Replies from NP1 and NP3 missing RP/0/RSP0/CPU0:Mar 25 05:43:43.888 EST: online\_diag\_rsp[349]: Successfully verified a packet, seq. no.: 25 RP/0/RSP0/CPU0:Mar 25 05:43:43.888 EST: online\_diag\_rsp[349]: Successfully verified a packet, seq. no.: 25 RP/0/RSP0/CPU0:Mar 25 05:43:43.888 EST: online\_diag\_rsp[349]: PuntFabricDataPath: Got a packet from physical slot 3, np 0

Traccia diagnostica:

#### <#root>

RP/0/RP1/CPU0:AG2-2#

show diagnostic trace location 0/rp1/CPU0

Fri Mar 25 12:16:40.866 IST

1765 wrapping entries (3136 possible, 2048 allocated, 0 filtered, 3503120 total)

Mar 16 02:40:21.641 diags/online/gold\_error 0/RP1/CPU0 t7356 Failed to get ack: got 0 responses, expected 1

Mar 16 02:40:36.490 diags/online/message 0/RP1/CPU0 t8947 My nodeid 0x120, rack# is 0, slot# 1, board type = 0x100327

Mar 16 02:40:36.948 diags/online/message 0/RP1/CPU0 t8947 dev cnt=25, path cnt=3, shm loc for dev alarms@0x7fd4f0bec000, path alarms@0x7fd4f0bec01c, path alarm data@0x7fd4f0bec028

Mar 16 02:40:37.022 diags/online/message 0/RP1/CPU0 t8947 Last rpfo time: 1647378637

Mar 24 06:03:27.479 diags/online/error 0/RP1/CPU0 2105# t9057 PuntFabricDataPath test error: physical slot 11(LC# 9): expected np mask: 0x0000000f, actual: 0x0000000b, failed: 0x00000004

Mar 24 06:03:27.479 diags/online/error 0/RP1/CPU0 634# t9057 PuntFabricDataPath test failure detected, detail in the form of (0-based) (slot, NP: count): (LC9,2: 13)

#### Triage fabric

Stato fabric (fornisce un riepilogo di stato del collegamento, statistiche, cadute e allarmi):

#### <#root>

show controllers fabric health location <>

· Salute del dorso:

#### <#root>

show controllers fabric health spine all

• Onboard Failure Logging (OBFL) (dopo il ricaricamento sarà disponibile anche questo):

#### <#root>

admin sysadmin-vm:0\_RPO# show logging onboard fabric location 0/0

· Controllare i contatori fabric in entrata LC FIA:

#### <#root>

show controllers fabric fia errors ingress location <>

show controllers fabric fia stats location

• Barra trasversale LC in entrata (non applicabile a Trident e SIP-700):

#### <#root>

show controllers fabric crossbar statistics instance [0-1] location <>

• Barra trasversale LC in uscita (non applicabile a Trident e SIP-700):

#### <#root>

show controllers fabric crossbar statistics instance [0-1] location <>

· LC FIA in uscita:

#### <#root>

show controllers fabric fia errors egress location <>

show controllers fabric fia stats location

· Statistiche sul dorso:

#### <#root>

show controllers fabric crossbar statistics instance [0-1] spine [0-6]

- Controllare le cadute dell'infrastruttura:
  - LC FIA in ingresso:

#### <#root>

show controllers fabric fia drops ingress location <>

• LC FIA in uscita:

#### <#root>

show controllers fabric fia drops egress location <>

Errori ASIC:
 LSP:

#### <#root>

show controllers fabric crossbar asic-errors instance 0 location<>

```
show asic-errors fia <> all location <>
```

• Tomahawk :

<#root> show asic-errors fia <> all location <> <#root> RP/0/RP0/CPU0:AG3\_1# show controllers np fabric-counters all np0 location 0/0/CPU0 Node: 0/0/CPU0: \_\_\_\_\_ Egress fabric-to-bridge interface 2 counters for NP 0 0x000073fc 23b6d99b INTERLAKEN\_CNT\_TX\_BYTES INTERLAKEN\_CNT\_TX\_FRM\_GOOD 0x000000ae a79d6612 INTERLAKEN\_CNT\_TX\_FRM\_BAD 0x00000000 00000000 >>> this is 0 which is good, need to check if it is incremented \_\_\_\_\_ Egress fabric-to-bridge interface 3 counters for NP 0 0x0004abdd fe02068d INTERLAKEN\_CNT\_TX\_BYTES INTERLAKEN\_CNT\_TX\_FRM\_GOOD 0x000005b8 089aac95 0x0000000 0000000 INTERLAKEN\_CNT\_TX\_FRM\_BAD \_\_\_\_\_ Node: 0/0/CPU0: \_\_\_\_\_

Ingress fabric-to-bridge interface 2 counters for NP 0

| INTERLAKEN_CNT_RX_BYTES             | 0x0004aeb5 | a4b9dbbe |
|-------------------------------------|------------|----------|
| INTERLAKEN_CNT_RX_FRM_GOOD          | 0x0000058e | b7b91c15 |
| INTERLAKEN_CNT_RX_FRM_BAD           | 0x0000000  | 00000000 |
| INTERLAKEN_CNT_RX_BURST_CRC32_ERROR | 0x0000000  | 00000000 |
| INTERLAKEN_CNT_RX_BURST_CRC24_ERROR | 0x0000000  | 00000000 |
| INTERLAKEN_CNT_RX_BURST_SIZE_ERROR  | 0x0000000  | 00000000 |
|                                     |            |          |

\_\_\_\_\_

Ingress fabric-to-bridge interface 3 counters for NP 0

| INTERLAKEN_CNT_RX_BYTES             | 0x000094ce | b8783f95 |
|-------------------------------------|------------|----------|
| INTERLAKEN_CNT_RX_FRM_GOOD          | 0x00000f5  | 33cf9ed7 |
| INTERLAKEN_CNT_RX_FRM_BAD           | 0x0000000  | 00000000 |
| INTERLAKEN_CNT_RX_BURST_CRC32_ERROR | 0x0000000  | 00000000 |
| INTERLAKEN_CNT_RX_BURST_CRC24_ERROR | 0x0000000  | 00000000 |
| INTERLAKEN_CNT_RX_BURST_SIZE_ERROR  | 0x00000000 | 00000000 |

• Per verificare lo stato del collegamento della FIA:

show controllers fabric fia link-status location

#### <#root>

RP/0/RP0/CPU0:AG3\_1#

show controllers fabric fia link-status location 0/0/CPU0

\*\*\*\*\*\*\*\*\* FIA-0 \*\*\*\*\*\*\*\*\*

| Category: link-0<br>spaui link-0 | Up >>> FIA to NP link   |
|----------------------------------|-------------------------|
| spaui link-1                     | Up >>> FIA to NP link   |
| arb link-0                       | Up >>> Arbitor link     |
| xbar link-0                      | Up >>> FIA to XBAR link |
| xbar link-1                      | Up >>> FIA to XBAR link |
| xbar link-2                      | Up >>> FIA to XBAR link |

• Per verificare lo stato del collegamento di XBAR:

#### <#root>

RP/0/RP0/CPU0:AG3\_1#

show controllers fabric crossbar link-status instance 0 lo 0/0/CPU0

Mon May 2 04:05:06.161 EDT

PORT Remote Slot Remote Inst Logical ID Status

\_\_\_\_\_

| 00 | 0/0/CPU0 | 01 | 2 | Up |
|----|----------|----|---|----|
| 01 | 0/FC3    | 01 | 0 | Up |
| 02 | 0/FC3    | 00 | 0 | Up |
| 03 | 0/FC4    | 01 | 0 | Up |
| 04 | 0/FC2    | 01 | 0 | Up |
| 05 | 0/FC4    | 00 | 0 | Up |
| 06 | 0/FC2    | 00 | 0 | Up |
| 07 | 0/FC1    | 01 | 0 | Up |
| 10 | 0/FC1    | 00 | 0 | Up |
| 14 | 0/FC0    | 01 | 0 | Up |
| 15 | 0/FC0    | 00 | 0 | Up |
| 16 | 0/0/CPU0 | 02 | 0 | Up |
| 18 | 0/0/CPU0 | 02 | 2 | Up |
| 19 | 0/0/CPU0 | 02 | 1 | Up |
| 20 | 0/0/CPU0 | 03 | 2 | Up |
| 21 | 0/0/CPU0 | 03 | 1 | Up |
| 22 | 0/0/CPU0 | 03 | 0 | Up |
| 23 | 0/0/CPU0 | 00 | 2 | Up |
| 24 | 0/0/CPU0 | 00 | 1 | Up |
| 25 | 0/0/CPU0 | 00 | 0 | Up |
| 26 | 0/0/CPU0 | 01 | 0 | Up |
| 27 | 0/0/CPU0 | 01 | 1 | Up |

Se si osservano questi registri nella scheda LSP:

LC/0/3/CPU0:Jul 5 13:05:53.365 IST: fab\_xbar[172]: %PLATFORM-CIH-5-ASIC\_ERROR\_THRESHOLD : sfe[1]: An interface-err error has occurred causing packet drop transient. ibbReg17.ibbExceptionHier.ibbReg17.ibbExceptionLeaf0.intIpcFnc0UcDataErr Threshold has been exceeded

17\*2 qui aiuta a identificare la porta con il show controllers fabric crossbar link-status instance 1 lo 0/3/CPU0 comando:

Insieme Logs:

<#root>

show platform

show inventory

show tech fabric

show tech np

show tech ethernet interface

show logging

show pfm location all

show pfm trace location <location id>

show controllers pm vqi location all

show hw-module fpd location all (cxr) / admin show hw-module fpd (exr)

show controllers fti trace <process-name> location <Card location>

admin show tech obfl

Cxr:
From Admin:
show logging onboard common location <>

show logging onboard error location <>

Exr:
From sysadmin/calvados:
show logging onboard fabric location <>

• Se ci sono errori ASIC in FIA:

Per LS:

<#root>

show controllers asic LS-FIA instance <instance> block <block\_name> register-name <register\_name> locat:

Per LSP:

<#root>

show controllers asic LSP-FIA instance <instance> block <block\_name> register-name <register\_name> locat

Se l'errore segnalato è simile al seguente:

LC/0/9/CPU0:Mar 1 05:12:25.474 IST: fialc[137]: %PLATFORM-CIH-5-ASIC\_ERROR\_THRESHOLD : fia[3]: A link-err error has occurred causing performance loss persistent. fnc2serdesReg1.fnc2serdesExceptionHier.fnc2serdesReg1.fnc2serdesExceptionLeaf0. iNTprbsErrTxphyrdydropped6 Threshold has been exceeded

- L'istanza è il numero di istanza dell'ASIC FIA. Qui è "3" block\_name è "fnc2serdesReg1" e register\_name è "fnc2serdesExceptionLeaf0".
- In caso di errori ASIC su LC/RSP XBAR:

#### <#root>

show controllers asic SKB-XBAR instance <instance> block-name <block\_name> register-name <register\_name>

Se l'errore segnalato è simile al seguente:

```
LC/0/7/CPU0:Mar 4 06:42:01.241 IST: fab_xbar[213]: %PLATFORM-CIH-5-ASIC_ERROR_THRESHOLD :
sfe[0]: An interface-err error has occurred causing packet drop transient.
ibbReg11.ibbExceptionHier.ibbReg11.ibbExceptionLeaf0.intIpcFnc1UcDataErr Threshold has been exceeded
```

 L'istanza è il numero dell'istanza SFE/XBAR ASIC. In questo caso, "0" nome\_blocco è "ibbReg11" e nome\_registro è "ibbExceptionLeaf0". • Se vengono segnalati errori ASIC su FC XBAR:

#### <#root>

show controllers asic FC2-SKB-XBAR instance <instance> block-name <block\_name> register-name <register\_r

Se l'errore segnalato è simile al seguente:

```
RP/0/RP0/CPU0:Mar 4 06:41:14.398 IST: fab_xbar_sp3[156]: %PLATFORM-CIH-3-ASIC_ERROR_SPECIAL_HANDLE_THR
fc3xbar[1]: A link-err error has occurred causing packet drop transient.
cflReg17.cflExceptionHier.cflReg17.cflExceptionLeaf4.intCflPal1RxAlignErrPktRcvd Threshold has been e
```

L'istanza ASIC è "FC3-SKB-XBAR" e corrisponde al numero dell'istanza ASIC SFE/XBAR. Qui è "1", entrambi provengono da "fc3xbar[1]" block\_name è "cflReg17" e register\_name è "cflExceptionLeaf4".

Esempio:

#### <#root>

RP/0/RSP0/CPU0: AG2-10#

sh logging | i ASIC

RP/0/RSP0/CPU0:May 11 20:48:57.658 IST: fab\_xbar[184]: %PLATFORM-CIH-5-ASIC\_ERROR\_THRESHOLD :
 sfe[0]: An interface-err error has occurred causing packet drop transient.
 ibbReg13.ibbExceptionHier.ibbReg13.ibbExceptionLeaf0.intIpcFnc0UcDataErr Threshold has been exceeded

RP/0/RSP0/CPU0: AG2-10#

sh controllers fabric crossbar link-status instance 0 location 0/rsp0/CPU0

PORT Remote Slot Remote Inst Logical ID Status \_\_\_\_\_ 04 0/0/CPU0 00 1 Up 00 0 06 0/0/CPU0 Up 0/7/CPU0 1 08 00 Up 0 0/7/CPU0 00 10 Up 24 0/2/CPU0 00 0 Up 0/2/CPU0 26 00 1 Up >>> ibbReg13 >> 13\*2 = 26 SO IT IS POINTING TO LC2 - IN THIS CASE YOU CAN DO OIR TO RECOVER THE ASIC E 40 0/RSP0/CPU0 00 0 Up RP/0/RSP0/CPU0: AG2-10# show controllers asic SKB-XBAR instance 0 block-name ibbReg13 register-name ibbExceptionLeaf0 location ( address name value 0x00050d080 SkyboltRegisters\_ibbReg13\_ibbExceptionLeaf0\_int1Stat 0x00000000 (4 bytes) address name value 0x00050d084 SkyboltRegisters\_ibbReg13\_ibbExceptionLeaf0\_int1StatRw1s 0x00000000 (4 bytes) address value name 0x00050d088 SkyboltRegisters\_ibbReg13\_ibbExceptionLeaf0\_int1Enable 0xfffffffb (4 bytes) address value name 0x00050d08c SkyboltRegisters\_ibbReg13\_ibbExceptionLeaf0\_int1First 0x00000000 (4 bytes) address value name 0x00050d090 SkyboltRegisters\_ibbReg13\_ibbExceptionLeaf0\_int2Stat 0x00000c50 (4 bytes) address value name 0x00050d094 SkyboltRegisters\_ibbReg13\_ibbExceptionLeaf0\_int2StatRw1s 0x00000c50 (4 bytes) value address name 0x00050d098 SkyboltRegisters\_ibbReg13\_ibbExceptionLeaf0\_int2Enable 0x00000000 (4 bytes) address name value 0x00050d09c SkyboltRegisters\_ibbReg13\_ibbExceptionLeaf0\_int2First 0x00000000 (4 bytes) address name value 0x00050d0a0 SkyboltRegisters\_ibbReg13\_ibbExceptionLeaf0\_haltEnable 0x00000000 (4 bytes) address value name 0x00050d0a4 SkyboltRegisters\_ibbReg13\_ibbExceptionLeaf0\_fault 0x00000000 (4 bytes) address name value 0x00050d0a8 SkyboltRegisters\_ibbReg13\_ibbExceptionLeaf0\_intMulti 0x00000840 (4 bytes) address value name 0x00050d0ac SkyboltRegisters\_ibbReg13\_ibbExceptionLeaf0\_leaf 0x00000000 (4 bytes) RP/0/RSP0/CPU0:AG2-10#

## Valutazione degli errori degli arbitri

Per controllare lo stato del collegamento:

#### <#root>

RP/0/RSP0/CPU0:AG2-10#

sho controllers fabric arbiter link-status location 0/1/\$

| Port | Remote Slot | Remote Elem | Remote Inst | Status |
|------|-------------|-------------|-------------|--------|
|      |             |             |             |        |
| 00   | 0/1/CPU0    | FIA         | 0           | Up     |
| 01   | 0/1/CPU0    | FIA         | 1           | Up     |
| 24   | 0/RSP0/CPU0 | ARB         | 0           | Up     |
| 25   | 0/RSP1/CPU0 | ARB         | 0           | Up     |

Per verificare la disponibilità di VQI:

#### <#root>

0/7/CPU0

0/12/CPU0

#### RP/0/RP0/CPU0:AG3\_1#

sh controllers fabric vqi assignment all

Current mode: Highbandwidth mode - 2K VQIs

| Node     | Number of VQIs |
|----------|----------------|
|          |                |
| 0/0/CPU0 | 80             |
| 0/1/CPU0 | 40             |
| 0/2/CPU0 | 48             |
| 0/3/CPU0 | 80             |
| 0/5/CPU0 | 80             |
|          |                |

80

64

| RP*/RSP*    | 8    |
|-------------|------|
|             |      |
| In Use =    | 480  |
| Available = | 1568 |

Controllare la velocità assegnata a VQI:

#### <#root>

RP/0/RP0/CPU0:AG3\_1#

```
sh controller fabric vqi assignment slot 7
```

Thu May 12 07:58:59.897 EDT

slot = 7

- $fia_inst = 0$
- VQI = 400 SPEED\_100G
- VQI = 401 SPEED\_100G
- VQI = 402 SPEED\_100G
- VQI = 403 SPEED\_100G
- VQI = 404 SPEED\_100G
- VQI = 405 SPEED\_100G
- VQI = 406 SPEED\_100G
- slot = 7

#### fia\_inst = 1

- VQI = 416 SPEED\_40G
- VQI = 417
   SPEED\_40G

   VQI = 418
   SPEED\_40G

   VQI = 419
   SPEED\_40G
- VQI = 420 SPEED\_100G

Se si osservano delle gocce di coda sulla FIA, controllare questi passaggi:

Verificare la profondità della coda in VQI:
## <#root>

RP/0/RP0/CPU0:AG3\_1#

show controllers fabric fia q-depth location 0/0/CPU0

Thu May 12 08:00:42.186 EDT

\*\*\*\*\*\*\*\*\* FIA-0 \*\*\*\*\*\*\*\*\*

Category: q\_stats\_a-0

| Voq | ddr | pri | Cellcnt | Slot_FIA_NP |
|-----|-----|-----|---------|-------------|
| 28  | 0   | 2   | 2       | LC0_1_1     |

\*\*\*\*\*\*\*\*\* FIA-0 \*\*\*\*\*\*\*\*\*

Category: q\_stats\_b-0

Voq ddr pri Cellcnt Slot\_FIA\_NP

\*\*\*\*\*\*\*\*\* FIA-1 \*\*\*\*\*\*\*\*\*

Category: q\_stats\_a-1

Voq ddr pri Cellcnt Slot\_FIA\_NP

7 0 2 12342 LCO\_00 >>> Here Packet count is high so we need to check for LCO FIAO NPO (egress) is there any congestion or any other issue in LCO FIAO or NPO

Here Pri = 2 is the default queue (BE) , Pri = 0 is P1 (Voice, real time) queue, Pri = 1 is P2

97 0 2 23 LC1\_0\_0

### <#root>

RP/0/RP0/CPU0:AG3\_1#

show controllers fabric vqi assignment slot 02

## slot = 2

 $fia_inst = 0$ 

- VQI = 0 SPEED\_10G
- VQI = 1 SPEED\_10G
- VQI = 2 SPEED\_10G
- VQI = 3 SPEED\_10G
- VQI = 4 SPEED\_10G

| VQI = 5 | SPEED_10G |
|---------|-----------|
| VQI = 6 | SPEED_10G |

VQI = 7 SPEED\_10G

# Dettagli mapping porte per VQI:

## <#root>

RP/0/RP0/CPU0:AG3\_1#

show controllers pm vqi location 0/0/CPU0

Platform-manager VQI Assignment Information

| Interface Name | I | ifh Value | I | VQI | NP# |
|----------------|---|-----------|---|-----|-----|
|                |   |           |   |     |     |
| TenGigE0_0_0_1 | I | 0x4000680 | I | 1   | 0   |
| TenGigE0_0_0_2 | I | 0x40006c0 | I | 2   | 0   |
| TenGigE0_0_0_3 | I | 0x4000700 | I | 3   | 0   |
| TenGigE0_0_0_4 | I | 0x4000740 | I | 4   | 0   |
| TenGigE0_0_0_5 | I | 0x4000780 | I | 5   | 0   |
| TenGigE0_0_0_6 | I | 0x40007c0 | I | 6   | 0   |
| TenGigE0_0_0_7 | I | 0x4000800 | I | 7   | 0   |

### <#root>

RP/0/RP0/CPU0:AG3\_1#

show controllers pm interface tenGigE 0/0/0/0/7

 Ifname(1): TenGigE0\_0\_0\_7, ifh: 0x4000800 :

 iftype
 0x1e

 egress\_uidb\_index
 0x12, 0x0, 0x0, 0x0

 ingress\_uidb\_index
 0x12, 0x0, 0x0, 0x0

 port\_num
 0x0

 subslot\_num
 0x0

| ifsubinst                     | 0x0                              |
|-------------------------------|----------------------------------|
| ifsubinst port                | 0x7                              |
| phy_port_num                  | 0x7                              |
| channel_id                    | 0x0                              |
| channel_map                   | 0x0                              |
| lag_id                        | 0x7e                             |
| virtual_port_id               | 0xa                              |
| <pre>switch_fabric_port</pre> | 7 >>> VQI matching for the ports |
| in_tm_qid_fid0                | 0x38001e                         |
| in_tm_qid_fid1                | 0x0                              |
| in_qos_drop_base              | 0xa69400                         |
| out_tm_qid_fid0               | 0x1fe002                         |
| out_tm_qid_fid1               | 0xffffffff                       |
| np_port                       | 0xd3                             |

# Insieme Logs:

<#root>

Show tech fabric

Show tech np

show controllers pm trace ?

| async       | Platform manager async trace                |         |
|-------------|---------------------------------------------|---------|
| creation    | Platform manager interface creation/deletio | n trace |
| error       | Platform manager error trace                |         |
| information | Platform manager information trace          |         |
| init        | Platform manager init trace                 |         |
| other       | Platform manager common trace               |         |
| stats       | Platform manager stats trace                |         |

# Fault Triage NP

Verifica carico NP:

## <#root>

RP/0/RP0/CPU0:AG3\_1#

show controller np load all location 0/0/CPU0

Node: 0/0/CPU0:

-----

|      | Load           | Packet Rate |
|------|----------------|-------------|
| NP0: | 2% utilization | 3095766 pps |
| NP1: | 3% utilization | 5335675 pps |
| NP2: | 0% utilization | 498 pps     |
| NP3: | 0% utilization | 1117 pps    |

# Mapping porte:

## <#root>

RP/0/RP0/CPU0:AG3\_1#

show controllers np ports all location 0/0/CPU0

### Node: 0/0/CPU0:

\_\_\_\_\_

| NP | Bridge | Fia | Ports                                                                    |
|----|--------|-----|--------------------------------------------------------------------------|
|    |        |     |                                                                          |
| 0  |        | 0   | TenGigE0/0/0/0/0 - TenGigE0/0/0/0/9, TenGigE0/0/0/1/0 - TenGigE0/0/0/1/9 |
| 1  |        | 1   | TenGigE0/0/0/2/0 - TenGigE0/0/0/2/9, HundredGigE0/0/0/3                  |
| 2  |        | 2   | HundredGigE0/0/0/4 - HundredGigE0/0/0/5                                  |
| 3  |        | 3   | HundredGigE0/0/0/6 - HundredGigE0/0/0/7                                  |

## Tomahawk

Si noti che questa è la modalità amministratore:

<#root> sysadmin-vm:0\_RPO# show controller switch statistics location 0/LC0/LC-SW Thu May 12 12:32:37.160 UTC+00:00 Rack Card Switch Rack Serial Number -----LCO LC-SW 0 Tx Rx Phys State Drops/ Drops/ Port State Changes Tx Packets Rx Packets Errors Errors Connects To \_\_\_\_\_ 0 Up 2 3950184361 3977756349 0 0 NP0 Up 2 0 0 0 0 NPO 1 Up 1 1319787462 209249871 0 0 LC CPU NO PO 8 9 1 3374323096 1819796660 0 0 LC CPU NO P1 Up 2245174606 1089972811 0 2 0 NP1 16 Up 17 Up 2 0 0 0 0 NP1 2 65977 16543963 0 0 18 Up NP2 2 19 Up 0 0 0 0 NP2 Up 2 128588820 3904804720 0 0 32 NP3 Up 2 0 0 0 0 NP3 33

show asic-error np <> all loc <> >>> Ignore the macwrap errors as they are seen for every interface flaps/ Execute 3-4 times to verify the drops increment

show controller np fast-drop <> loc <> >>> Execute 3-4 times to verify the drops increment

### <#root>

RP/0/RP0/CPU0:AG3\_1#

show controller np fast-drop np0 location 0/0/CPU0

Thu May 12 10:13:22.981 EDT

Node: 0/0/CPU0:

\_\_\_\_\_

All fast drop counters for NP 0:

- TenGigE0/0/0/1/0-TenGigE0/0/0/1/9:[Priority1] 0
- TenGigE0/0/0/1/0-TenGigE0/0/0/1/9:[Priority2] 0
- TenGigE0/0/0/1/0-TenGigE0/0/0/1/9:[Priority3] 0
- TenGigE0/0/0/0/0-TenGigE0/0/0/0/9:[Priority1] 0
- TenGigE0/0/0/0/0-TenGigE0/0/0/0/9:[Priority2] 0
- TenGigE0/0/0/0/0-TenGigE0/0/0/0/9:[Priority3] 0

#### <#root>

show controllers np punt-path-counters all HOST-IF-0 np<> location <>

[Check for IF\_CNT\_RX\_FRM & IF\_CNT\_TX\_FRM] >>> To check if diagnostic packets make it to the LC NP Host CPU network port

## Velocità ridotta

## <#root>

show asic-error np <> all loc <>

>>> Ignore the macwrap errors as they are seen for every interface flap

## <#root>

RP/0/RP0/CPU0:AG3\_1#

sho asic-errors np 0 all location 0/5/CPU0

\*\*\*\*\*\*

0\_5\_CPU0

\*

| *************   |                                          |                          |  |  |  |  |  |
|-----------------|------------------------------------------|--------------------------|--|--|--|--|--|
| *****           | ***************************************  |                          |  |  |  |  |  |
| *               | Single Bit Errors                        | *                        |  |  |  |  |  |
| *****           | *******                                  | ****                     |  |  |  |  |  |
| *****           | *******                                  | ****                     |  |  |  |  |  |
| *               | Multiple Bit Errors                      | *                        |  |  |  |  |  |
| *****           | *****************************            | ****                     |  |  |  |  |  |
| *****           | *****************************            | ****                     |  |  |  |  |  |
| *               | Parity Errors                            | *                        |  |  |  |  |  |
| *****           | *****                                    | ****                     |  |  |  |  |  |
| *****           | *****                                    | ****                     |  |  |  |  |  |
| *               | Generic Errors                           | *                        |  |  |  |  |  |
| ****            | ***************************************  | ****                     |  |  |  |  |  |
| ASR, ASR9K Ligh | tspeed 20*100GE SE LC, 0/5/CPU0, npu[0]  |                          |  |  |  |  |  |
| Name            | : mphmacwrapReg1.mphmacwrapExceptionLeat | f4.mphWrapIrqUmacIpInt82 |  |  |  |  |  |
| Leaf ID         | : 0x2023e082                             |                          |  |  |  |  |  |
| Error count     | : 1                                      |                          |  |  |  |  |  |
| Last clearing   | : Thu Apr 7 11:41:47 2022                |                          |  |  |  |  |  |
| Last N errors   | : 1                                      |                          |  |  |  |  |  |
|                 |                                          |                          |  |  |  |  |  |
| First N errors. |                                          |                          |  |  |  |  |  |
| @Time, Error-Da | ta                                       |                          |  |  |  |  |  |
|                 |                                          |                          |  |  |  |  |  |

# <#root>

show controller np fast-drop <> loc <>
>>> Execute 3-4 times to verify the drops increment

## <#root>

RP/0/RP0/CPU0:AG3\_1#

show controller np fast-drop np0 location 0/5/CPU0

Thu May 12 10:13:28.321 EDT

Node: 0/5/CPU0:

\_\_\_\_\_

| All fast drop counters for NP 0: |   |
|----------------------------------|---|
| HundredGigE0_5_0_0[Crit]         | 0 |
| HundredGigE0_5_0_0[HP]           | 0 |
| HundredGigE0_5_0_0[LP2]          | 0 |
| HundredGigE0_5_0_0[LP1]          | 0 |
| HundredGigE0_5_0_0[Crit+HP_OOR]  | 0 |
| HundredGigE0_5_0_0[LP2+LP1_00R]  | 0 |
| HundredGigE0_5_0_1[Crit]         | 0 |
| HundredGigE0_5_0_1[HP]           | 0 |
| HundredGigE0_5_0_1[LP2]          | 0 |
| HundredGigE0_5_0_1[LP1]          | 0 |
| HundredGigE0_5_0_1[Crit+HP_OOR]  | 0 |

Si noti che questa è la modalità amministratore:

# 

| 1  | Up   | 2 | 21         | 23         | 0 | 0 | CPU flexE  |
|----|------|---|------------|------------|---|---|------------|
| 2  | Up   | 4 | 1063966999 | 87683758   | 0 | 0 | CPU PUNT   |
| 3  | Up   | 4 | 885103800  | 3021484524 | 0 | 0 | CPU BFD    |
| 4  | Up   | 3 | 329319167  | 1456700372 | 0 | 0 | RPO        |
| 5  | Up   | 3 | 0          | 0          | 0 | 0 | RP1        |
| 6  | Up   | 1 | 11887785   | 2256       | 0 | 0 | IPU O      |
| 7  | Up   | 1 | 0          | 1086       | 0 | 0 | IPU 1      |
| 9  | Up   | 4 | 74028034   | 3025657779 | 0 | 0 | NPO        |
| 10 | Up   | 4 | 5          | 0          | 0 | 0 | NPO        |
| 11 | Down | 1 | 0          | 0          | 0 | 0 | PHYO flexE |
| 12 | Up   | 4 | 264928     | 264929     | 0 | 0 | NP1        |
| 13 | Up   | 2 | 5          | 0          | 0 | 0 | NP1        |
| 14 | Down | 1 | 0          | 0          | 0 | 0 | PHY1 flexE |
| 15 | dΩ   | 4 | 1516538834 | 1159586563 | 0 | 0 | NP2        |

## Raccolta registri:

## <#root>

show tech np

show tech fabric

show asic-errors fia trace all location <>

• In eXR, raccogliere il file np\_datalog:

## <#root>

RP/0/RP0/CPU0:AG3\_1#

run chvrf 0 ssh lc0\_xr

LC : [one time capture]

show\_np -e <> -d npdatalog [<> should be the affected NP]

Path where NP datalogs is saved : /misc/scratch/np/NPdatalog\_0\_0\_CPU0\_np0\_prm\_\_20220512-105332.txt.gz

LC : 5 to 10 times

show\_np -e <> -d pipeline [<> should be the affected NP]

· Per errore di inizializzazione NP su LSP:

#### <#root>

4 --

```
RP/0/RP0/CPU0:AG2-2#
```

show controllers np ports all location 0/6/CPU0

Node: 0/6/CPU0:

| NP  | Bridge   | Fia   | Ports                                      |
|-----|----------|-------|--------------------------------------------|
| 0   |          | 0     | HundredGigE0/6/0/0 - HundredGigE0/6/0/31   |
| 1 - |          | 1     | HundredGigE0/6/0/4 - HundredGigE0/6/0/7    |
| NP2 | 2 is dov | vn. > | >>>>>>>>>>>>>>>>>>>>>>>>>>>>>>>>>>>>>>     |
|     |          |       |                                            |
| 3 - |          | 3     | HundredGigE0/6/0/12 - HundredGigE0/6/0/154 |

4 HundredGigE0/6/0/16 - HundredGigE0/6/0/19

Questi registri osservano:

LC/0/6/CPU0:Mar 23 02:53:56.175 IST: npu\_server\_lsp[138]: %PLATFORM-LDA-3-INIT\_FAIL : Failed to initialize lda\_bb\_np\_reset\_process 13795 inst 0x2 LC INIT: Failed in NP HAL Reset np (0x00000001 - Operation not permitted) : npu\_server\_lsp : (PID=4597) : -Traceback= 7fea2d5cd9f6 7fea2d7d5816 7fea21465efa 7fea21465fc2 7fea42ad0bed 55a9dbd66031 7fea45e1c855 7fea45e1cc2b 7fea2624d526 7fea3571b96a 7fea4d6e4831 55a9dbd691e9 LC/0/6/CPU0:Mar 23 02:53:56.185 IST: npu\_server\_lsp[138]: %PLATFORM-NP-4-INIT\_DEBUG\_MSG : LDA NP2 Reset failed!! Check for a downlevel IPU version.

Raccolta registri:

<#root>

show tech-support ethernet interfaces

show tech-support ethernet controllers

show tech-support np

show tech-support fpd

admin show tech-support ctrace

(in eXR)

show tech fabric

show asic-errors fia trace all location <>

show logging

#### gather

(in eXR)
RP/0/RP0/CPU0:AG3\_1#

#### admin

sysadmin-vm:0\_RPO#
[sysadmin-vm:0\_RPO:~]\$

bash -l

[sysadmin-vm:0\_RP0:~]\$

gather

File will be generated and will get saved in rp0\_xr:/misc/disk1

# Raccolta generale dei registri per Tomahawk, LSQ e LSP

<#root>

show platform

show inventory

show tech fabric

show tech np

show tech ethernet interface

show logging

show pfm location all

show pfm trace location <location id>

sh pfm process <> location <>

show controllers pm vqi location all

show hw-module fpd location all

(cxr)

/ admin show hw-module fpd

(exr)

show controllers fti trace <process-name> location <card location>

Cxr: From admin:

**\_\_\_\_** 

show logging onboard common location <>

show logging onboard error location <>

Exr: From sysadmin/calvados:

show logging onboard fabric location <>"

# Firma e raccomandazione errori comuni

\_\_\_\_\_

| Categoria | Errore | Oss |
|-----------|--------|-----|
|           |        |     |

٦Г

| Errore di inizializzazione NP      | LC/0/0/CPU0:Sep 29 00:41:13.171 IST: pfm_node_lc[304]:<br>%PLATFORM-NP-1-NP_INIT_FAIL_NO_RESET:<br>Set prm_server_ty[168018] 0x1008006 Errore di<br>inizializzazione NP persistente. Non è necessario ricaricare<br>la scheda di linea. | NP (<br>cost  |
|------------------------------------|----------------------------------------------------------------------------------------------------|---------------|
|                                    |                                                                                                    | ll pro        |
|                                    |                                                                                                    | RM/<br>per    |
|                                    |                                                                                                    | La n<br>del c |
|                                    |                                                                                                    | L'int         |
|                                    |                                                                                                    | Que           |
| Errore ASIC FATAL FAULT-Double bit | LC/0/8/CPU0:May 29 18:29:09.836 IST: pfm_node_lc[301]:<br>%FABRIC-FIA-0-ASIC_FATAL_FAULT:                                                                                                    | L'err         |
| ECC                                | Set[fialc[159811]]0x108a000 L'interfaccia fabric ASIC0 ha<br>rilevato un errore irreversibile 0x1 - ERRORE DDR                                                                                                    |               |
|                                    | DOUBLE ECC                                                                                                    | L'int         |
|                                    |                                                                                                    | ll pro        |
| Errore SERDES                      | ·RP/0/RSP1/CPU0:Apr 17 12:22:10.690 ELENCO:<br>pfm_node_rp[38]: %PLATFORM-CROSSBAR-1-<br>SERDES_ERROR_LNK0:<br>Set fab_xbar[209006] 0x101702f XBAR_1_Slot_1                                                                             | Erro          |

| DATA_NB_SERDES_1_FAIL_0                                         | LC/0/3/CPU0:Apr 10 18:55:03.213 ELENCO:<br>pfm_node_lc[304]: %FABRIC-FIA-1-<br>DATA_NB_SERDES_1_FAIL_0:<br>Set fialc[168004] 0x103d001 Errore collegamento serdes<br>NB dati su FIA 1<br>RP/0/RSP0/CPU0:Apr 10 18:55:13.043 LISTA:<br>FABMGR[27]: %PLATFORM-FABMGR-2-<br>FABRIC_INTERNAL_FAULT: 0/3/CPU0 (slot 3) ha rilevato<br>un errore di fabric. Le interfacce verranno chiuse. | Mec<br>sulla<br>In ca<br>L'int               |
|-----------------------------------------------------------------|----------------------------------------------------------------------------------------------------|----------------------------------------------|
| Errori di inizializzazione ASIC                                 | ·LC/0/6/CPU0:Jul 17 00:01:40.738 2019:pfm_node_lc[301]:<br>%FABRIC-FIA-1-ASIC_INIT_ERROR:<br>Set fialc[168003] 0x108a000 Rilevato errore INIT ASIC<br>sull'istanza FIA 0                                                                                                    | Eve                                          |
| Errore IRREVERSIBILE FIA ASIC<br>(TS_NI_INTR_LCL_TIMER_EXPIRED) | LC/0/19/CPU0:Mar 8 04:52:29.020 IST: pfm_node_lc[301]:<br>%FABRIC-FIA-0-FATAL_INTERRUPT_ERROR:<br>Set fialc[172098] 0x108a003 FIA fatal error interrupt su FIA<br>3: TS_NI_INTR_LCL_TIMER_EXPIRED                                                                                                    | Per<br>spec<br>Alcu<br>osse<br>malf<br>L'int |
| Ripristino rapido NP (Tomahawk )                                | LC/0/4/CPU0:Jul 6 04:06:49.259 IST: prm_server_ty[318]:<br>%PLATFORM-NP-3-ECC: prm_ser_check: Reimpostazione<br>rapida NP completata per il ripristino da un errore software<br>su NP 1. Non sono necessarie ulteriori azioni correttive.                                                                                                    | NP i<br>NP.                                  |
| Ricaricamento LC parità NP                                      | LC/0/6/CPU0:Jan 27 20:38:08.011 IST: prm_server_to[315]:<br>%PLATFORM-NP-0-LC_RELOAD: NP3 ha subito 3<br>reimpostazioni veloci in un'ora, avviando la raccolta di dati<br>NPdatalog e il riavvio automatico LC                                                                                                    | Di so<br>di pa<br>LC e<br>parit<br>L'int     |
| LC_NP_LOOPBACK_FAILED                                           | LC/0/1/CPU0:Jul 26 17:29:06.146 IST: pfm_node_lc[304]:<br>%PLATFORM-DIAGS-0-                                                                                                    | Erro                                         |

|                        |                                                                                                    | <u> </u>      |  |  |  |  |
|------------------------|----------------------------------------------------------------------------------------------------|---------------|--|--|--|--|
|                        | LC_NP_LOOPBACK_FAILED_TX_PATH:<br>Set online_diag_lc[168022] Test di loopback NPU scheda di<br>linea (0x2000006) maschera di errore collegamento: 0x1. |               |  |  |  |  |
|                        |                                                                                                    | Allaı         |  |  |  |  |
|                        |                                                                                                    | L'int         |  |  |  |  |
| FABRIC-FIA-1-          | LC/0/5/CPU0:Mar 6 05:47:34.748 IST: pfm_node_lc[303]:<br>%EABRIC-EIA-1-SustED_CRC_ERR:                                                                 | Arre          |  |  |  |  |
| SUPPORTED_CRC_ERR      | Set fialc[168004] 0x103d000 L'interfaccia fabric ASIC-0 ha<br>rilevato errori CRC                                                                      |               |  |  |  |  |
|                        |                                                                                                    | L'int         |  |  |  |  |
|                        | ·LC/0/6/CPU0:Jan 25 19:31:22.787 IST: pfm_node_lc[302]:<br>%PLATFORM-FABARBITER-1-RX_LINK_ERR:<br>Clear fab_arb[163918] 0x1001001 LIT_XIF1_K_CHAR_ERR  |               |  |  |  |  |
| FAB ARB XIF1 ERR       | LC/0/6/CPU0:Jan 25 19:31:22.787 IST: pfm_node_lc[302]:<br>%PLATFORM-FABARBITER-1-SYNC_ERR:<br>Clear fab_arb[163918] 0x1001001 LIT_XIF1_LOSS_SYNC       | Erro<br>L'int |  |  |  |  |
|                        | LC/0/6/CPU0:Jan 25 19:33:23.010 IST: pfm_node_lc[302]:<br>%PLATFORM-FABARBITER-1-RX_LINK_ERR:<br>Set fab_arb[163918] 0x1001001 LIT_XIF1_DISP_ERR       |               |  |  |  |  |
| Errore FPOE_read_write | traccia errori xbar (show tech fabric)<br>Mar 25 00:14:03.497 sm15/error.log_fab_xbar 0/7/CPU0                                                         | ID b          |  |  |  |  |

|                 | t4812 /sm15_board_spec.c:90: (ERRORE)<br>sm15_tom_get_ha_status: Ida_get_active(SUP) dopo i<br>tentativi 0<br>Mar 25 00:14:04.893 sm15/error.log_fab_xbar 0/7/CPU0<br>t4812 /sm15_config.c:917: (ERRORE)<br>sm15_port_setup_auto_spread: asic:0 porta:errore 12, rc:<br>0x0<br>Mar 25 00:14:31.935 sm15/error.log_fab_xbar 0/7/CPU0<br>t4812 /sm15_regio.c:686: (ERRORE)<br>sm15_pcie_read_fpoe: write_fpoe_beg asic:0 porta:5<br>fpoe:2722 dati:0x6271268<br>Mar 25 00:14:31.935 sm15/error.log_fab_xbar 0/7/CPU0<br>t4812 /sm15_regio.c:166: (ERRORE) sm15_rd_fpoe:<br>RF_E:0x5 i:0 p:5 o:0xaa2 v:0x0<br>Mar 25 00:14:31.965 sm15/error.log_fab_xbar 0/7/CPU0<br>t4812 /sm15_regio.c:686: (ERRORE)<br>sm15_pcie_read_fpoe: write_fpoe_beg asic:0 porta:5<br>fpoe:2961 dati:0x6271624<br>Mar 25 00:14:31.965 sm15/error.log_fab_xbar 0/7/CPU0<br>t4812 /sm15_regio.c:166: (ERRORE) sm15_rd_fpoe:<br>RF_E:0x5 i:0 p:5 o:0xab1 v:0x0 |
|-----------------|----------------------------------------------------------------------------------------------------|
| SERDES FIA_XBAR | <pre>#show controller fabric - posizione stato collegamento 0/9/CPU0 ********* FIA-3 ******** Categoria: link-3 arb link-0 Su xbar collegamento-0 attivo xbar - collegamento 1 in alto xbar collegamento-2 Giù xbar - collegamento 3 in basso LC/0/9/CPU0:ott 15 05:51:50.677 IST: pfm_node_lc[252]: %FABRIC-FIA-1-DATA_NB_SERDES_2_FAIL_0: Clear fialc[4574] 0x108b003 Data NB Serdes Link 2 Failure su FIA 3   LC/0/9/CPU0:ott 15 06:02:23.310 IST: pfm_node_lc[252]: %PLATFORM-CROSSBAR-1- SERDES_ERROR_LNK2: Set fab_xbar[4586] 0x1017008 FIA_3   LC/0/9/CPU0:ott 15 06:02:33.311 IST: pfm_node_lc[252]: %PLATFORM-CROSSBAR-1-SERDES_ERROR_LNK2: Clear fab_xbar[4586] 0x1017008 FIA_3 RP/0/RP1/CPU0:Mar 1 04:36:27.501 IST: FABMGR[218]: %PLATFORM-FABMGR-2-FABRIC_LINK_DOWN_FAULT: (0/8/CPU0 FIA 3) &lt;&gt; (0/8/CPU0 XBAR 0) collegamento</pre>                                                                              |

|                                                                                                    | fabric non attivo<br>RP/0/RP1/CPU0:Mar 1 04:36:27.504 IST: FABMGR[218]:<br>%PLATFORM-FABMGR-2-FABRIC_INTERNAL_FAULT:<br>Errore di fabric rilevato da 0/8/CPU0 (slot 10). Le interfacce<br>verranno chiuse.                                                                                                    |                                                                                               |
|----------------------------------------------------------------------------------------------------|----------------------------------------------------------------------------------------------------|-----------------------------------------------------------------------------------------------|
| Ripristino rapido ICFD DIAG NP                                                                              | NP-DIAG su NP0, ICFD (STS-1), NP può essere 0-4<br>NP3 ha subito 3 reimpostazioni veloci in un'ora, avviando la<br>raccolta di dati NPdatalog e il riavvio automatico LC                                                                                                    | Attiv<br>E LC                                                                                 |
| Monitoraggio integrità PRM:<br>impossibile ottenere reimpostazioni<br>veloci NP dei pacchetti               | Errore di monitoraggio dello stato NP-DIAG<br>NP3 ha subito 3 reimpostazioni veloci in un'ora, avviando la<br>raccolta di dati NPdatalog e il riavvio automatico LC                                                                                                    | Attiv<br>E L0                                                                                 |
| II monitoraggio dello stato di PRM<br>viene danneggiato a causa di<br>reimpostazioni rapide di pacchetti NP | Monitoraggio dello stato NP-DIAG per la corruzione<br>NP3 ha subito 3 reimpostazioni veloci in un'ora, avviando la<br>raccolta di dati NPdatalog e il riavvio automatico LC                                                                                                    | Attiv<br>E LC                                                                                 |
| Errore di inattività principale                                                                             | Errore NP-DIAG su NP<br>Interrupt from Ucode on Top inactivity (Interrompi da Ucode<br>su inattività superiore) - esegue reimpostazioni veloci NP                                                                                                    | Attiv<br>E LC                                                                                 |
| Errore inizializzazione NP LSP                                                                              | LC/0/6/CPU0:Mar 23 02:53:56.175 IST:<br>npu_server_lsp[138]: %PLATFORM-LDA-3-INIT_FAIL:<br>Impossibile inizializzare lda_bb_np_reset_process 13795<br>inst 0x2 LC INIT: Errore nella reimpostazione HAL NP np<br>(0x00000001 - Operazione non consentita): npu_server_lsp<br>: (PID=4597) : -Traceback= 7fea2d5cd9f6 7fea2d7d5816<br>7fea21465efa 7fea21465fc2 7fea42ad0bed 55a9dbd66031<br>7fea45e1c855 7fea45e1cc2b 7fea2624d526 7fea35971b<br>6a 7fea4d6e4831 55a9dbd691e9<br>LC/0/6/CPU0:Mar 23 02:53:56.185 IST:<br>npu_server_lsp[138]: %PLATFORM-NP-4-<br>INIT_DEBUG_MSG: Reset LDA NP2 non riuscito.<br>Verificare la presenza di una versione IPU di livello<br>inferiore. | Que<br>show<br>show<br>show<br>admin<br>show<br>gathe<br>RP/0/1<br>sysad<br>[sysad<br>[sysad] |

|                                                                       |                                                                                                    | Da s             |
|-----------------------------------------------------------------------|----------------------------------------------------------------------------------------------------|------------------|
| Errore di inizializzazione Tomahawk<br>NP (training DDR non riuscito) | +++ show prm server trace error location 0/7/CPU0<br>[14:36:59.520 IST Sat 29 gen 2022] +++<br>97 voci di imballaggio (2112 possibili, 320 assegnate, 0<br>filtrate, 97 totali)<br>Gen 29 00:22:10.135 prm_server/error 0/7/CPU0 t10<br>prm_np_Channel_PowerUp : 0x8001d46 Errore durante<br>l'accensione del canale 3 fase 4<br>Gen 29 00:22:10.136 prm_server/error 0/7/CPU0 t10<br>np_thread_channel_bringup : 0xa57c0200 Errore di<br>alimentazione fase 4 sul canale 3<br>Gen 29 00:22:10.136 prm_server/error 0/7/CPU0 t10<br>np_thread_channel_bringup NP3: avvio non riuscito.<br>Riprovare. Nuovo tentativo numero 1<br>Gen 29 00:22:35.125 prm_server/error 0/7/CPU0 t10<br>prm_np_Channel_PowerUp : 0x8001d46 Errore durante<br>l'accensione del canale 3 fase 4<br>Gen 29 00:22:35.125 prm_server/error 0/7/CPU0 t10<br>np_thread_channel_bringup : 0xa57c0200 Errore di<br>alimentazione fase 4 sul canale 3<br>Gen 29 00:22:35.125 prm_server/error 0/7/CPU0 t10<br>np_thread_channel_bringup NP3: avvio non riuscito.<br>Riprovare. Nuovo tentativo numero 2<br>Gen 29 00:22:59.075 prm_server/error 0/7/CPU0 t10<br>np_thread_channel_bringup NP3: avvio non riuscito.<br>Riprovare. Nuovo tentativo numero 2<br>Gen 29 00:22:59.075 prm_server/error 0/7/CPU0 t10<br>prm_np_Channel_PowerUp : 0x8001d46 Errore durante<br>l'accensione del canale 3 fase 4<br>Gen 29 00:22:59.075 prm_server/error 0/7/CPU0 t10<br>np_thread_channel_bringup : 0xa57c0200 Errore di<br>alimentazione fase 4 sul canale 3<br>Gen 29 00:22:59.075 prm_server/error 0/7/CPU0 t10<br>np_thread_channel_bringup : 0xa57c0200 Errore di<br>alimentazione fase 4 sul canale 3<br>Gen 29 00:22:59.075 prm_server/error 0/7/CPU0 t10<br>np_thread_channel_bringup Dopo 3 tentativi, NP3 non è<br>riuscito a eseguire l'inizializzazione.<br>Gen 29 00:23:00.087 prm_server/error 0/7/CPU0 t10 | show<br>node<br> |
|                                                                       |                                                                                                    |                  |

| prm_send_pfm_msg: Errore di inizializzazione NP<br>permanente. Ricaricamento della scheda di linea non<br>richiesto.                                                                                                    |                                                                                                    |
|----------------------------------------------------------------------------------------------------|----------------------------------------------------------------------------------------------------|
| Archivia registri driver NP                                                                                                    |                                                                                                    |
| <np#3>Formazione DDR NON RIUSCITA (stato 0x1)</np#3>                                                                                                    |                                                                                                    |
| <np#3>ddr3TipRunAlg: ottimizzazione non riuscita 0</np#3>                                                                                                    |                                                                                                    |
| <np#3>Codice operativo ddrTipRunAlgo: ddr3TipRunAlg<br/>non riuscito (errore 0x1)</np#3>                                                                                                    |                                                                                                    |
| <np#3>** Errore: Sconosciuto 0x1</np#3>                                                                                                    |                                                                                                    |
| LC/0/13/CPU0:Jan 10 13:34:59.106 IST:<br>npu_server_lsp[278]: %PLATFORM-NP-4-<br>SHUTDOWN_START: NP4: È stato rilevato un errore<br>EMRHIMREG.ch1Psch0HbmReadParticleError. Arresto NP<br>in corso<br>LC/0/13/CPU0:Jan 10 13:34:59.106 IST: pfm_node_lc[30]:<br>%PLATFORM-NP-0-UNRECOVERABLE_ERROR:<br>Set npu_server_lsp[4632] 0x10a5004 È stato rilevato un<br>errore irreversibile su NP4 | ++++<br>10 2<br>Nod<br>—<br>Cnt<br>— —<br><cat<br>4<br/>hbm<br/>0x20<br/>4<br/>hbm<br/>0x20</cat<br>                                                                                                    |
| Fabric-Manager:<br>####################################                                                                                                    |                                                                                                    |
|                                                                                                    | prm_send_pfm_msg: Errore di inizializzazione NP<br>permanente. Ricaricamento della scheda di linea non<br>richiesto.<br>Archivia registri driver NP<br><np#3>Formazione DDR NON RIUSCITA (stato 0x1)<br/><np#3>Codice operativo ddrTipRunAlgo: ddr3TipRunAlg<br/>non riuscito (errore 0x1)<br/><np#3>** Errore: Sconosciuto 0x1<br/>LC/0/13/CPU0:Jan 10 13:34:59.106 IST:<br/>npu_server_lsp[278]: %PLATFORM-NP-4-<br/>SHUTDOWN_START: NP4: È stato rilevato un errore<br/>EMRHIMREG.ch1Psch0HbmReadParticleError. Arresto NP<br/>in corso<br/>LC/0/13/CPU0:Jan 10 13:34:59.106 IST: pfm_node_lc[30]:<br/>%PLATFORM-NP-0-UNRECOVERABLE_ERROR:<br/>Set[npu_server_lsp[4632]]0x10a5004]È stato rilevato un<br/>errore irreversibile su NP4</np#3></np#3></np#3> |

|               | 0/1/CPU0 0 1 online                                                                                                    |      |
|---------------|----------------------------------------------------------------------------------------------------|------|
|               | 0/8/CPU0 0 Offline (collegamento arbitro backplane non<br>attivo)<br>0/8/CPU0 1 offline (collegamento arbitro backplane non<br>attivo)<br>0/8/CPU0 2 Offline (collegamento arbitro backplane non<br>attivo)<br>0/8/CPU0 3 Offline (collegamento arbitro backplane non<br>attivo)                                                                     |      |
| Errore Serdes | show serdes trace location 0/X/CPU0   i<br>"HTL_ERR_DEVICE_NOT_CONNECTED"") vengono<br>visualizzati i seguenti errori:<br>68413 ago 12 22:44:33.525 vkg_serdes/error 0/3/CPU0<br>t5234 Errore: vkg_mdx1_get_lasi_info() riga:2910<br>mdx1_serdes_status_get non riuscito sul dispositivo 1<br>canale 12. rc=0x2103 -<br>HTL_ERR_DEVICE_NOT_CONNECTED | ID b |

# Difetti noti

| ID bug Cisco                      | Componente             | Titolo                                                                                                    |
|-----------------------------------|------------------------|----------------------------------------------------------------------------------------------------|
| ID bug Cisco<br>CSCvy00012        | asr9k-diags-<br>online | Esaurimento della memoria del pacchetto da online_diag_rsp                                                                                                    |
| ID bug Cisco<br>CSCvw57721        | asr9k-<br>servicepack  | Umbrella SMU contenente firmware aggiornato per Lightspeed<br>NP e arbiter serdes                                                                                         |
| ID bug Cisco<br><u>CSCvz7552</u>  | asr9k-vic-ls           | II firmware Phy si blocca e l'ottica non viene riconosciuta su A9K-<br>20HG-FLEX                                                                                          |
| ID bug Cisco<br><u>CSCvz7691</u>  | asr9k-<br>servicepack  | Umbrella SMU con miglioramento nella gestione degli interrupt dello stato del collegamento per le schede di linea Tomahawk                                                |
| ID bug Cisco<br><u>CSCvz84139</u> | asr9k-ls-fabric        | fab_si si blocca quando il router viene aggiornato a 742                                                                                                    |
| ID bug Cisco<br><u>CSCwa81006</u> | asr9k-pfm              | ASR9K/eXR non è in grado di eseguire il commit dell'arresto della porta del percorso dati di gestione errori in alcuni scenari                                            |
| ID bug Cisco<br><u>CSCvz16840</u> | asr9k-fia              | Le sessioni BLB si interrompono quando CLI ricarica LC perché il<br>percorso di inoltro viene chiuso in anticipo a causa delle<br>modifiche aggiunte nella versione 6.5.2 |
| ID bug Cisco<br>CSCwb64255        | asr9k-fab-xbar         | Nuove impostazioni SI per SKB in chassis Starscream(9912) e<br>Megatron(9922)                                                                                             |

| ID bug Cisco<br><u>CSCwa09794</u> | asr9k-fab-xbar        | Nuovo SI dopo la messa a punto dello chassis RO per SKB-<br>SM15                                               |
|-----------------------------------|-----------------------|----------------------------------------------------------------------------------------------------|
| ID bug Cisco<br><u>CSCv45788</u>  | asr9k-fab-xbar        | fab_xbar e mgid-programmer eseguono l'accesso simultaneo a<br>hw                                               |
| ID bug Cisco<br><u>CSCwd2196</u>  | asr9k-prm             | Esaurimento del buffer RFD tra il collegamento ILKN su<br>Tomahawk LC                                          |
| ID bug Cisco<br><u>CSCwb6960</u>  | asr9k-fab-infra       | Isolamento degli errori di ASR9k Punt Fabric                                                                   |
| ID bug Cisco<br><u>CSCwa79758</u> | asr9k-fab-xbar        | Perdita di multicast su LC LSP dopo aver eseguito l'OIR di un<br>altro LC LSP con errore del collegamento XBAR |
| ID bug Cisco<br><u>CSCvw88284</u> | asr9k-Ida-Is          | RSP5 BW imposta come predefinito 200 G su chassis 9910/9906<br>invece di 600 G.                                |
| ID bug Cisco<br>CSCvm82379        | asr9k-fab-arb         | fab-arb si è schiantato durante l'uso di sh tech fabric                                                        |
| ID bug Cisco<br><u>CSCvh00349</u> | asr9k-fia             | L'infrastruttura ASR9k può gestire i pacchetti ucast inviati in standby                                        |
| ID bug Cisco<br><u>CSCvk4688</u>  | asr9k-fia             | FPGA ha ripetutamente riscontrato errori e non è stato possibile ripristinarlo                                 |
| ID bug Cisco<br><u>CSCvy31670</u> | asr9k-ls-fia          | LSP: La rimozione di FC0 attiva il limitatore di velocità del fabric,<br>FC4 non                               |
| ID bug Cisco<br>CSCvt59803        | asr9k-ls-<br>npdriver | LSP: Errore PLATFORM-NP-4-SHUTDOWN<br>IMRHIMREG.ch1Psch1HbmReadParticle                                        |

# Comportamento del fault-manager datapath port shutdown/toggle comando

- Il fault-manager datapath port shutdown comando aiuta a chiudere le porte delle rispettive FIA/NP per le quali è impostato l'allarme Punt Datapath Failure, su RP/RSP attivi, e l'interfaccia non viene visualizzata automaticamente fino a quando non si ricarica il LC. questo comando CLI non funziona come previsto dalla versione 7. x.x. (il comando CLI fault-manager datapath port shutdown non funziona come da progetto a partire da 7. x.x) risolto in 7.7.2.
- Il comando fault-manager datapath port toggle CLI funziona correttamente. Apre la porta quando l'allarme di guasto del percorso dati del perno è stato cancellato.
- In questo modo è possibile evitare un'interruzione del servizio se sono disponibili la ridondanza corretta a livello di collegamento e la disponibilità della larghezza di banda sul percorso ridondante.

Test: per convalidare l'operazione del comando precedentemente indicata.

Generazione dell'errore PUNT su NP0 LC7:

<#root>

RP/0/RP0/CPU0:ASR-9922-A#

Wed Jul 7 14:15:17.489 UTC

Usage of NP monitor is recommended for cisco internal use only. Please use instead 'show controllers np capture' for troubleshooting packet drops in NP and 'monitor np interface' for per (sub)interface counter monitoring

Warning: Every packet captured will be dropped! If you use the 'count' option to capture multiple protocol packets, this could disrupt protocol sessions (eg, OSPF session flap). So if capturing protocol packets, capture only 1 at a time.

Warning: A mandatory NP reset will be done after monitor to clean up. This will cause ~150ms traffic outage. Links will stay Up. Proceed y/n [y] > y

Monitor PUNT\_DIAGS\_RSP\_ACT on NPO ... (Ctrl-C to quit)

Wed Jul 7 14:17:08 2021 -- NPO packet

From Fabric: 127 byte packet 0000: 00 09 00 00 b4 22 00 00 ff ff ff ff 00 00 ff ff 0010: 00 ff 00 ff f0 f0 f0 f0 cc cc cc aa aa aa aa ....ppppLLLL\*\*\*\* 0020: 55 55 55 55 00 00 00 00 01 00 00 00 00 00 00 00 UUUU..... 0030: 00 00 00 00 ff ff ff ff 00 00 ff ff 00 ff 00 ff . . . . . . . . . . . . . . . . 0040: f0 f0 f0 f0 cc cc cc ca aa aa aa 55 55 55 55 ppppLLLL\*\*\*\*UUUU . . . . . . . . . . . . . . . . .....pppp 0070: cc cc cc cc aa aa aa aa 55 55 55 00 00 00 LLLL\*\*\*\*UUUU...

(count 1 of 20)

### From Fabric: 256 byte packet

| 0000: | 00 | 09 | 00 | 00 | b5 | 22 | 00 | 00 | ff | ff | ff | ff | 00 | 00 | ff | ff |                  |
|-------|----|----|----|----|----|----|----|----|----|----|----|----|----|----|----|----|------------------|
| 0010: | 00 | ff | 00 | ff | f0 | f0 | f0 | f0 | сс | сс | сс | сс | aa | aa | aa | aa | ppppLLLL****     |
| 0020: | 55 | 55 | 55 | 55 | 00 | 00 | 00 | 00 | 01 | 00 | 00 | 00 | 00 | 00 | 00 | 00 | 0000             |
| 0030: | 00 | 00 | 00 | 00 | ff | ff | ff | ff | 00 | 00 | ff | ff | 00 | ff | 00 | ff |                  |
| 0040: | f0 | f0 | f0 | f0 | сс | сс | сс | сс | aa | aa | aa | aa | 55 | 55 | 55 | 55 | ppppLLLL****UUUU |
| 0050: | 00 | 00 | 00 | 00 | 01 | 00 | 00 | 00 | 00 | 00 | 00 | 00 | 00 | 00 | 00 | 00 |                  |
| 0060: | ff | ff | ff | ff | 00 | 00 | ff | ff | 00 | ff | 00 | ff | f0 | f0 | f0 | f0 | pppp             |
| 0070: | сс | сс | сс | сс | aa | aa | aa | aa | 55 | 55 | 55 | 55 | 00 | 00 | 00 | 00 | LLLL****UUUU     |
| 0080: | 01 | 00 | 00 | 00 | 00 | 00 | 00 | 00 | 00 | 00 | 00 | 00 | ff | ff | ff | ff |                  |
| 0090: | 00 | 00 | ff | ff | 00 | ff | 00 | ff | f0 | f0 | f0 | f0 | сс | сс | сс | сс | ppppLLLL         |
| 00a0: | aa | aa | aa | aa | 55 | 55 | 55 | 55 | 00 | 00 | 00 | 00 | 01 | 00 | 00 | 00 | ****UUUU         |
| 00b0: | 00 | 00 | 00 | 00 | 00 | 00 | 00 | 00 | ff | ff | ff | ff | 00 | 00 | ff | ff |                  |
| 00c0: | 00 | 00 | 00 | 00 | 00 | 00 | 00 | 00 | 00 | 00 | 00 | 00 | 00 | 00 | 00 | 00 |                  |
| 00d0: | 00 | 00 | 00 | 00 | 00 | 00 | 00 | 00 | 00 | 00 | 00 | 00 | 00 | 00 | 00 | 00 |                  |
| 00e0: | 00 | 00 | 00 | 00 | 00 | 00 | 00 | 00 | 00 | 00 | 00 | 00 | 00 | 00 | 00 | 00 |                  |
| 00f0: | 00 | 00 | 00 | 00 | 00 | 00 | 00 | 00 | 00 | 00 | 00 | 00 | 00 | 00 | 00 | 00 |                  |

(count 2 of 20)

Wed Jul 7 14:19:09 2021 -- NPO packet Actual packet size 515 bytes truncated size 384:

 . . . . . . . . . . . . . . . . .....pppp 0070: cc cc cc cc aa aa aa aa 55 55 55 00 00 00 00 LLLL\*\*\*\*UUUU.... . . . . . . . . . . . . . . . . 0090: 00 00 ff ff 00 ff 00 ff f0 f0 f0 cc cc cc cc .....ppppLLLL 00a0: aa aa aa aa 55 55 55 55 00 00 00 01 00 00 00 \*\*\*\*UUUU..... . .

RP/0/RP0/CPU0:ASR-9922-A#

sh pfm location 0/RP0/CPU0

Wed Jul 7 14:19:17.174 UTC

node: node0\_RP0\_CPU0 -----CURRENT TIME: Jul 7 14:19:17 2021 PFM TOTAL: 2 EMERGENCY/ALERT(E/A): 1 CRITICAL(CR): 0 ERROR(ER): 1

Raised Time |S#|Fault Name

|Sev|Proc\_ID|Dev/Path Name |Handle

Jul 1 10:13:45 2021|0 |SPINE\_UNAVAILABLE |E/A|5082 |Fabric Manager|0x1034000 Jul 7 14:19:09 2021|0 |PUNT\_FABRIC\_DATA\_PATH\_FAILED |ER |9429 |System Punt/Fa|0x2000004 RP/0/RP0/CPU0:ASR-9922-A#sh pfm process 9429 location 0/Rp0/CPU0 Wed Jul 7 14:19:37.128 UTC

node: node0\_RP0\_CPU0 \_\_\_\_\_ CURRENT TIME: Jul 7 14:19:37 2021 PFM TOTAL: 2 EMERGENCY/ALERT(E/A): 1 CRITICAL(CR): 0 ERROR(ER): 1 PER PROCESS TOTAL: 0 EM: 0 CR: 0 ER: 0 Device/Path[1]:Fabric loopbac [0x2000003] State:RDY Tot: 0 Device/Path[2 ]:System Punt/Fa [0x2000004 ] State:RDY Tot: 1 Fault Id: 432 1 Sev: ER Fault Name: PUNT\_FABRIC\_DATA\_PATH\_FAILED Raised Timestamp: Jul 7 14:19:09 2021 Clear Timestamp: N/A Changed Timestamp: N/A FALSE Resync Mismatch: MSG: failure threshold is 3, (slot, NP) failed: (0/7/CPU0, 0) Device/Path[3]:Crossbar Switc [0x108c000] State:RDY Tot: 0 Device/Path[4 ]:Crossbar Switc [0x108c001 ] State:RDY Tot: 0 Device/Path[5 ]:Crossbar Switc [0x108c002 ] State:RDY Tot: 0 Device/Path[6]:Crossbar Switc [0x108c003] State:RDY Tot: 0 Device/Path[7]:Crossbar Switc [0x108c004] State:RDY Tot: 0 Device/Path[8 ]:Crossbar Switc [0x108c005 ] State:RDY Tot: 0 Device/Path[9 ]:Crossbar Switc [0x108c006 ] State:RDY Tot: 0 Device/Path[10]:Crossbar Switc [0x108c007 ] State:RDY Tot: 0

| Device/Path[11]:Crossbar Switc | [0x108c008 ] State:RDY | Tot: 0 |
|--------------------------------|------------------------|--------|
| Device/Path[12]:Crossbar Switc | [0x108c009 ] State:RDY | Tot: 0 |
| Device/Path[13]:Crossbar Switc | [0x108c00a ] State:RDY | Tot: 0 |
| Device/Path[14]:Crossbar Switc | [0x108c00b ] State:RDY | Tot: 0 |
| Device/Path[15]:Crossbar Switc | [0x108c00c ] State:RDY | Tot: 0 |
| Device/Path[16]:Crossbar Switc | [0x108c00d ] State:RDY | Tot: 0 |
| Device/Path[17]:Crossbar Switc | [0x108c00e ] State:RDY | Tot: 0 |
| Device/Path[18]:Fabric Interfa | [0x108b000 ] State:RDY | Tot: 0 |
| Device/Path[19]:Fabric Arbiter | [0x1086000 ] State:RDY | Tot: 0 |
| Device/Path[20]:CPU Controller | [0x108d000 ] State:RDY | Tot: 0 |
| Device/Path[21]:Device Control | [0x109a000 ] State:RDY | Tot: 0 |
| Device/Path[22]:ClkCtrl Contro | [0x109b000 ] State:RDY | Tot: 0 |
| Device/Path[23]:NVRAM          | [0x10ba000 ] State:RDY | Tot: 0 |
| Device/Path[24]:Hooper switch  | [0x1097000 ] State:RDY | Tot: 0 |
| Device/Path[25]:Hooper switch  | [0x1097001 ] State:RDY | Tot: 0 |
| Device/Path[26]:Hooper switch  | [0x1097002 ] State:RDY | Tot: 0 |
| Device/Path[27]:Hooper switch  | [0x1097003 ] State:RDY | Tot: 0 |

La porta non è guasta in questo caso:

## <#root>

RP/0/RP0/CPU0:ASR-9922-A#
sh ipv4 int brief location 0/7/CPU0

Wed Jul 7 14:21:29.693 UTC

| Interface      | IP-Address | Status | Protocol | Vrf-Name |
|----------------|------------|--------|----------|----------|
| TenGigE0/7/0/0 | unassigned | Down   | Down     | default  |
| TenGigE0/7/0/1 | unassigned | Down   | Down     | default  |
| TenGigE0/7/0/2 | unassigned | Down   | Down     | default  |
| TenGigE0/7/0/3 | unassigned | Down   | Down     | default  |

| TenGigE0/7/0/4  | unassigned | Down     | Down | default                  |
|-----------------|------------|----------|------|--------------------------|
| TenGigE0/7/0/5  | unassigned | Down     | Down | default                  |
| TenGigE0/7/0/6  | unassigned | Down     | Down | default                  |
| TenGigE0/7/0/7  | unassigned | Shutdown | Down | default                  |
| TenGigE0/7/0/8  | unassigned | Shutdown | Down | default                  |
| TenGigE0/7/0/9  | unassigned | Shutdown | Down | default                  |
| TenGigE0/7/0/10 | unassigned | Down     | Down | default                  |
| TenGigE0/7/0/11 | unassigned | Down     | Down | default                  |
| TenGigE0/7/0/12 | unassigned | Down     | Down | default                  |
| TenGigE0/7/0/13 | unassigned | Shutdown | Down | default                  |
| TenGigE0/7/0/14 | unassigned | Shutdown | Down | default                  |
| TenGigE0/7/0/15 | unassigned | Shutdown | Down | default                  |
| TenGigE0/7/0/16 | unassigned | Shutdown | Down | default                  |
| TenGigE0/7/0/17 | unassigned | Shutdown | Down | default                  |
| TenGigE0/7/0/18 | unassigned | Down     | Down | default                  |
| TenGigE0/7/0/19 | unassigned | Up       | Up   | default >>>>> Port is UP |

RP/0/RP0/CPU0:ASR-9922-A#
sh logging last 200 | in 0/7/0

Wed Jul 7 14:22:35.715 UTC

RP/0/RP0/CPU0:ASR-9922-A#

Test case 1.2:

Comportamento NP/Ports con il fault-manager datapath port toggle comando:

<#root>

RP/0/RP0/CPU0:ASR-9922-A#
sh run formal | in data

Wed Jul 7 14:52:11.714 UTC

Building configuration...

fault-manager datapath port toggle RP/0/RP0/CPU0:ASR-9922-A# Nessun allarme in PFM: <#root> RP/0/RP0/CPU0:ASR-9922-A# sh pfm location 0/Rp0/CPU0 Wed Jul 7 14:55:13.410 UTC node: node0\_RP0\_CPU0 \_\_\_\_\_ CURRENT TIME: Jul 7 14:55:13 2021 PFM TOTAL: 1 EMERGENCY/ALERT(E/A): 1 CRITICAL(CR): 0 ERROR(ER): 0 \_\_\_\_\_ Raised Time |S#|Fault Name |Sev|Proc\_ID|Dev/Path Name |Handle |E/A|5082 |Fabric Manager|0x1034000 Jul 1 10:13:45 2021 | SPINE\_UNAVAILABLE

RP/0/RP0/CPU0:ASR-9922-A#

Generazione errore PUNT in NP0 LC7:

#### <#root>

RP/0/RP0/CPU0:ASR-9922-A#

monitor np counter PUNT\_DIAGS\_RSP\_ACT np0 count 20 location 0/7/CPU0

Wed Jul 7 14:51:18.596 UTC

Usage of NP monitor is recommended for cisco internal use only.

Please use instead 'show controllers np capture' for troubleshooting packet drops in NP and 'monitor np interface' for per (sub)interface counter monitoring

Warning: Every packet captured will be dropped! If you use the 'count' option to capture multiple protocol packets, this could disrupt protocol sessions (eg, OSPF session flap). So if capturing protocol packets, capture only 1 at a time.

```
Warning: A mandatory NP reset will be done after monitor to clean up.
This will cause ~150ms traffic outage. Links will stay Up.
Proceed y/n [y] >
```

У

Monitor PUNT\_DIAGS\_RSP\_ACT on NPO ... (Ctrl-C to quit)

Wed Jul 7 14:53:21 2021 -- NPO packet

```
From Fabric: 127 byte packet
0000: 00 09 00 00 d8 22 00 00 ff ff ff ff 00 00 ff ff
                                             ....X"......
0010: 00 ff 00 ff f0 f0 f0 f0 cc cc cc aa aa aa aa
                                              ....ppppLLLL****
0020: 55 55 55 55 00 00 00 00 01 00 00 00 00 00 00 00
                                              UUUU.....
0030: 00 00 00 00 ff ff ff ff 00 00 ff ff 00 ff 00 ff
                                              . . . . . . . . . . . . . . . .
0040: f0 f0 f0 f0 cc cc cc ca aa aa aa 55 55 55 55
                                              ppppLLLL****UUUU
. . . . . . . . . . . . . . . .
.....pppp
0070: cc cc cc cc aa aa aa aa 55 55 55 50 00 00 00
                                              LLLL****UUUU...
```

Wed Jul 7 14:54:22 2021 -- NPO packet

From Fabric: 256 byte packet

| 0000: | 00 | 09 | 00 | 00 | d9 | 22 | 00 | 00 | ff | ff | ff | ff | 00 | 00 | ff | ff | Y"               |
|-------|----|----|----|----|----|----|----|----|----|----|----|----|----|----|----|----|------------------|
| 0010: | 00 | ff | 00 | ff | f0 | f0 | f0 | f0 | сс | сс | сс | сс | aa | aa | aa | aa | ppppLLLL****     |
| 0020: | 55 | 55 | 55 | 55 | 00 | 00 | 00 | 00 | 01 | 00 | 00 | 00 | 00 | 00 | 00 | 00 | υυυυ             |
| 0030: | 00 | 00 | 00 | 00 | ff | ff | ff | ff | 00 | 00 | ff | ff | 00 | ff | 00 | ff |                  |
| 0040: | f0 | f0 | f0 | f0 | сс | сс | сс | сс | aa | aa | aa | aa | 55 | 55 | 55 | 55 | ppppLLLL****UUUU |
| 0050: | 00 | 00 | 00 | 00 | 01 | 00 | 00 | 00 | 00 | 00 | 00 | 00 | 00 | 00 | 00 | 00 |                  |
| 0060: | ff | ff | ff | ff | 00 | 00 | ff | ff | 00 | ff | 00 | ff | f0 | f0 | f0 | f0 | pppp             |
| 0070: | сс | сс | сс | сс | aa | aa | aa | aa | 55 | 55 | 55 | 55 | 00 | 00 | 00 | 00 | LLLL****UUUU     |
| 0080: | 01 | 00 | 00 | 00 | 00 | 00 | 00 | 00 | 00 | 00 | 00 | 00 | ff | ff | ff | ff |                  |
| 0090: | 00 | 00 | ff | ff | 00 | ff | 00 | ff | f0 | f0 | f0 | f0 | сс | сс | сс | сс | ppppLLLL         |
| 00a0: | aa | aa | aa | aa | 55 | 55 | 55 | 55 | 00 | 00 | 00 | 00 | 01 | 00 | 00 | 00 | ****UUUU         |
| 00b0: | 00 | 00 | 00 | 00 | 00 | 00 | 00 | 00 | ff | ff | ff | ff | 00 | 00 | ff | ff |                  |
| 00c0: | 00 | 00 | 00 | 00 | 00 | 00 | 00 | 00 | 00 | 00 | 00 | 00 | 00 | 00 | 00 | 00 |                  |
| 00d0: | 00 | 00 | 00 | 00 | 00 | 00 | 00 | 00 | 00 | 00 | 00 | 00 | 00 | 00 | 00 | 00 |                  |
| 00e0: | 00 | 00 | 00 | 00 | 00 | 00 | 00 | 00 | 00 | 00 | 00 | 00 | 00 | 00 | 00 | 00 |                  |
| 00f0: | 00 | 00 | 00 | 00 | 00 | 00 | 00 | 00 | 00 | 00 | 00 | 00 | 00 | 00 | 00 | 00 |                  |

(count 2 of 20)

RP/0/RP0/CPU0:ASR-9922-A#

sh pfm location 0/Rp0/CPU0

Wed Jul 7 14:56:24.459 UTC

node: node0\_RP0\_CPU0 ------CURRENT TIME: Jul 7 14:56:24 2021 PFM TOTAL: 2 EMERGENCY/ALERT(E/A): 1 CRITICAL(CR): 0 ERROR(ER): 1 \_\_\_\_\_ Raised Time |S#|Fault Name |Sev|Proc\_ID|Dev/Path Name |Handle Jul 1 10:13:45 2021 | 0 | SPINE\_UNAVAILABLE |E/A|5082 |Fabric Manager|0x1034000 Jul 7 14:55:23 2021|0 |PUNT\_FABRIC\_DATA\_PATH\_FAILED |ER |9429 |System Punt/Fa|0x2000004 RP/0/RP0/CPU0:ASR-9922-A#sh pfm process 9429 location 0/RP0/CPU0 Wed Jul 7 14:56:39.961 UTC node: node0\_RP0\_CPU0 \_\_\_\_\_ CURRENT TIME: Jul 7 14:56:40 2021 PFM TOTAL: 2 EMERGENCY/ALERT(E/A): 1 CRITICAL(CR): 0 ERROR(ER): 1 PER PROCESS TOTAL: 0 EM: 0 CR: 0 ER: 0 Device/Path[1]:Fabric loopbac [0x2000003] State:RDY Tot: 0 Device/Path[2 ]:System Punt/Fa [0x2000004 ] State:RDY Tot: 1 Fault Id: 432 1 Sev: ER Fault Name: PUNT\_FABRIC\_DATA\_PATH\_FAILED Raised Timestamp: Jul 7 14:55:23 2021 Clear Timestamp: N/A Changed Timestamp: N/A

Resync Mismatch: FALSE

| MSG:           | failure           | threshold is 3 | , (slot, N | P) failed: | (0/7/CPU0, | 0) |
|----------------|-------------------|----------------|------------|------------|------------|----|
| Device/Path[3  | ]:Crossbar Switc  | [0x108c000 ] S | State:RDY  | Tot: 0     |            |    |
| Device/Path[4  | ]:Crossbar Switc  | [0x108c001 ] S | State:RDY  | Tot: 0     |            |    |
| Device/Path[5  | ]:Crossbar Switc  | [0x108c002 ] S | State:RDY  | Tot: 0     |            |    |
| Device/Path[6  | ]:Crossbar Switc  | [0x108c003 ] S | State:RDY  | Tot: 0     |            |    |
| Device/Path[7  | ]:Crossbar Switc  | [0x108c004 ] S | State:RDY  | Tot: 0     |            |    |
| Device/Path[8  | ]:Crossbar Switc  | [0x108c005 ] S | State:RDY  | Tot: 0     |            |    |
| Device/Path[9  | ]:Crossbar Switc  | [0x108c006 ] S | State:RDY  | Tot: 0     |            |    |
| Device/Path[10 | )]:Crossbar Switc | [0x108c007 ] S | State:RDY  | Tot: 0     |            |    |
| Device/Path[11 | L]:Crossbar Switc | [0x108c008 ] S | State:RDY  | Tot: 0     |            |    |
| Device/Path[12 | 2]:Crossbar Switc | [0x108c009 ] S | State:RDY  | Tot: 0     |            |    |
| Device/Path[13 | 3]:Crossbar Switc | [0x108c00a ] S | State:RDY  | Tot: 0     |            |    |
| Device/Path[14 | l]:Crossbar Switc | [0x108c00b ] S | State:RDY  | Tot: 0     |            |    |
| Device/Path[15 | 5]:Crossbar Switc | [0x108c00c ] S | State:RDY  | Tot: 0     |            |    |
| Device/Path[16 | 5]:Crossbar Switc | [0x108c00d ] S | State:RDY  | Tot: 0     |            |    |
| Device/Path[17 | ]:Crossbar Switc  | [0x108c00e ] S | State:RDY  | Tot: 0     |            |    |
| Device/Path[18 | 3]:Fabric Interfa | [0x108b000 ] S | State:RDY  | Tot: 0     |            |    |
| Device/Path[19 | 9]:Fabric Arbiter | [0x1086000 ] S | State:RDY  | Tot: 0     |            |    |
| Device/Path[20 | )]:CPU Controller | [0x108d000 ] S | State:RDY  | Tot: 0     |            |    |
| Device/Path[21 | L]:Device Control | [0x109a000 ] S | State:RDY  | Tot: 0     |            |    |
| Device/Path[22 | 2]:ClkCtrl Contro | [0x109b000 ] S | State:RDY  | Tot: 0     |            |    |
| Device/Path[23 | 3]:NVRAM          | [0x10ba000 ] S | State:RDY  | Tot: 0     |            |    |
| Device/Path[24 | l]:Hooper switch  | [0x1097000 ] S | State:RDY  | Tot: 0     |            |    |
| Device/Path[25 | ]:Hooper switch   | [0x1097001 ] S | State:RDY  | Tot: 0     |            |    |
| Device/Path[26 | 5]:Hooper switch  | [0x1097002 ] S | State:RDY  | Tot: 0     |            |    |
| Device/Path[27 | ]:Hooper switch   | [0x1097003 ] S | State:RDY  | Tot: 0     |            |    |

Interfaccia TenGigE0/7/0/19 scesa da NP0:

# <#root>

RP/0/RP0/CPU0:ASR-9922-A#
show logging last 200 | in 0/7/0

Wed Jul 7 14:58:42.959 UTC

LC/0/7/CPU0:Jul 7 14:55:23.798 UTC: ifmgr[270]: %PKT\_INFRA-LINK-3-UPDOWN : Interface TenGigE0/7/0/19, changed state to Down

LC/0/7/CPU0:Jul 7 14:55:23.798 UTC: ifmgr[270]: %PKT\_INFRA-LINEPROTO-5-UPDOWN : Line protocol on Interface TenGigE0/7/0/19, changed state to Down

RP/0/RP0/CPU0:Jul 7 14:55:23.802 UTC: BM-DISTRIB[1290]: %L2-BM-6-ACTIVE : TenGigE0/7/0/19 is no longer Active as part of Bundle-Ether854 (Link is down)

LC/0/7/CPU0:Jul 7 14:55:25.854 UTC: vic\_0\_0[379]: %PLATFORM-VIC-4-RFI : Interface TenGigE0/7/0/19, Detected Remote Fault

LC/0/7/CPU0:Jul 7 14:55:26.936 UTC: lda\_server[114]: %PKT\_INFRA-FM-2-FAULT\_CRITICAL : ALARM\_CRITICAL :OPTICS RX POWER LANE-0 LOW ALARM :CLEAR : Te0/7/0/0:

Generazione errore PUNT interrotta:

#### <#root>

RP/0/RP0/CPU0:ASR-9922-A#

sh ipv4 int brief location 0/7/CPU0

Wed Jul 7 14:59:16.322 UTC

| Interface       | IP-Address | Status   | Protocol | Vrf-Name |
|-----------------|------------|----------|----------|----------|
| TenGigE0/7/0/0  | unassigned | Down     | Down     | default  |
| TenGigE0/7/0/1  | unassigned | Down     | Down     | default  |
| TenGigE0/7/0/2  | unassigned | Down     | Down     | default  |
| TenGigE0/7/0/3  | unassigned | Down     | Down     | default  |
| TenGigE0/7/0/4  | unassigned | Down     | Down     | default  |
| TenGigE0/7/0/5  | unassigned | Down     | Down     | default  |
| TenGigE0/7/0/6  | unassigned | Down     | Down     | default  |
| TenGigE0/7/0/7  | unassigned | Shutdown | Down     | default  |
| TenGigE0/7/0/8  | unassigned | Shutdown | Down     | default  |
| TenGigE0/7/0/9  | unassigned | Shutdown | Down     | default  |
| TenGigE0/7/0/10 | unassigned | Down     | Down     | default  |
| TenGigE0/7/0/11 | unassigned | Down     | Down     | default  |

| TenGigE0/7/0/12 | unassigned | Down     | Down | default       |
|-----------------|------------|----------|------|---------------|
| TenGigE0/7/0/13 | unassigned | Shutdown | Down | default       |
| TenGigE0/7/0/14 | unassigned | Shutdown | Down | default       |
| TenGigE0/7/0/15 | unassigned | Shutdown | Down | default       |
| TenGigE0/7/0/16 | unassigned | Shutdown | Down | default       |
| TenGigE0/7/0/17 | unassigned | Shutdown | Down | default       |
| TenGigE0/7/0/18 | unassigned | Down     | Down | default       |
| TenGigE0/7/0/19 | unassigned | Down     | Down | default >>>>> |

## Allarme interrotto:

## <#root>

RP/0/RP0/CPU0:ASR-9922-A#

sh pfm location 0/Rp0/CPU0

Wed Jul 7 15:01:44.478 UTC

node: node0\_RP0\_CPU0

-----

CURRENT TIME: Jul 7 15:01:44 2021

PFM TOTAL: 1 EMERGENCY/ALERT(E/A): 1 CRITICAL(CR): 0 ERROR(ER): 0

-----

Raised Time|S#|Fault Name|Sev|Proc\_ID|Dev/Path Name |HandleJul 1 10:13:45 2021|0|SPINE\_UNAVAILABLE|E/A|5082|Fabric Manager|0x1034000

RP/0/RP0/CPU0:ASR-9922-A#

Interfaccia visualizzata:

## <#root>

RP/0/RP0/CPU0:ASR-9922-A#

show logging | in 0/7/0/19

Wed Jul 7 15:06:11.532 UTC

LC/0/7/CPU0:Jul 7 14:55:23.798 UTC: ifmgr[270]: %PKT\_INFRA-LINK-3-UPDOWN : Interface TenGigE0/7/0/19, changed state to Down

LC/0/7/CPU0:Jul 7 14:55:23.798 UTC: ifmgr[270]: %PKT\_INFRA-LINEPROTO-5-UPDOWN : Line protocol on Interface TenGigE0/7/0/19, changed state to Down

RP/0/RP0/CPU0:Jul 7 14:55:23.802 UTC: BM-DISTRIB[1290]: %L2-BM-6-ACTIVE : TenGigE0/7/0/19 is no longer Active as part of Bundle-Ether854 (Link is down)

LC/0/7/CPU0:Jul 7 14:55:25.854 UTC: vic\_0\_0[379]: %PLATFORM-VIC-4-RFI : Interface TenGigE0/7/0/19, Detected Remote Fault

LC/0/7/CPU0:Jul 7 15:03:27.204 UTC: ifmgr[270]: %PKT\_INFRA-LINK-3-UPDOWN : Interface TenGigE0/7/0/19, changed state to Up

LC/0/7/CPU0:Jul 7 15:03:27.206 UTC: ifmgr[270]: %PKT\_INFRA-LINEPROTO-5-UPDOWN : Line protocol on Interface TenGigE0/7/0/19, changed state to Up

RP/0/RP0/CPU0:Jul 7 15:03:29.219 UTC: BM-DISTRIB[1290]: %L2-BM-6-ACTIVE : TenGigE0/7/0/19 is Active as part of Bundle-Ether854

# Informazioni su questa traduzione

Cisco ha tradotto questo documento utilizzando una combinazione di tecnologie automatiche e umane per offrire ai nostri utenti in tutto il mondo contenuti di supporto nella propria lingua. Si noti che anche la migliore traduzione automatica non sarà mai accurata come quella fornita da un traduttore professionista. Cisco Systems, Inc. non si assume alcuna responsabilità per l'accuratezza di queste traduzioni e consiglia di consultare sempre il documento originale in inglese (disponibile al link fornito).